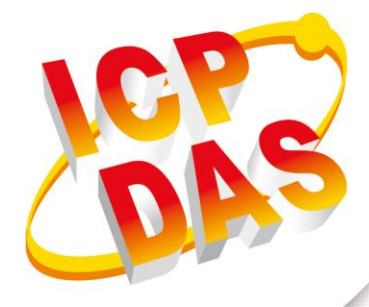

# User Manual

Version 1.0.0 October 2017

# iDaSer-9000

(Data Management Server)

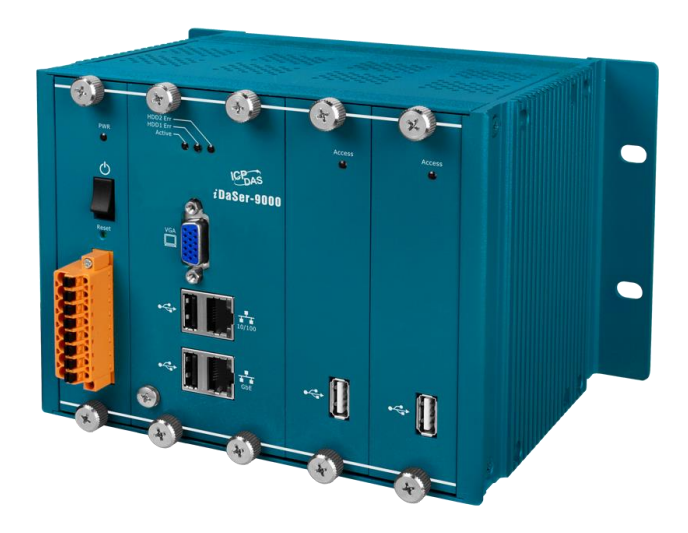

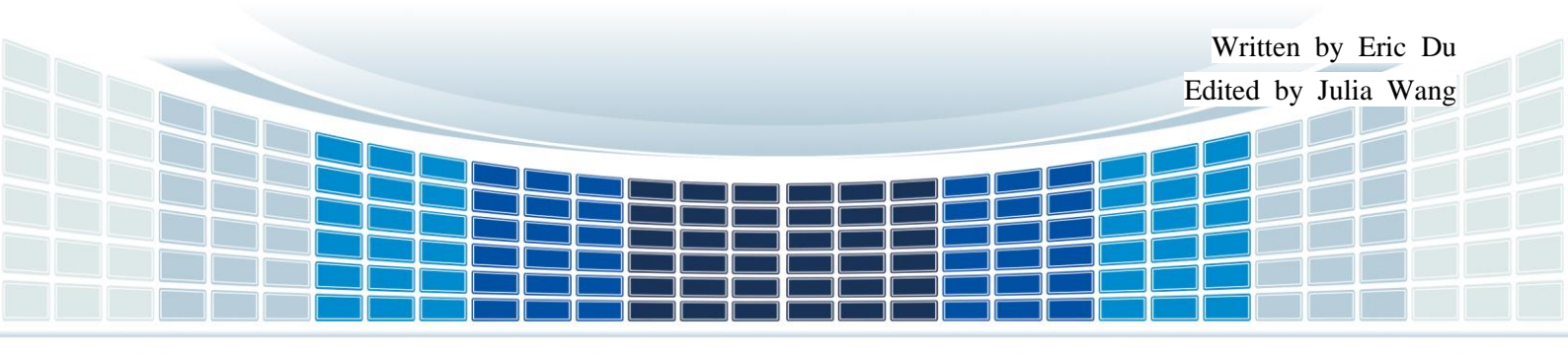

# **Table of Contents**

| 2. | 1.1<br>1.2<br><b>Ge</b><br>2.1<br>2.2 | Fea<br>Spe<br>etting<br>LEI | atures<br>ecification<br>g <b>Started</b><br>D Indicator | 7<br>8<br><b>9</b> |
|----|---------------------------------------|-----------------------------|----------------------------------------------------------|--------------------|
| 2. | 1.2<br><b>Ge</b><br>2.1<br>2.2        | Spe<br>etting<br>LEI        | ecification<br>g <b>Started</b><br>D Indicator           | 8<br>9             |
| 2. | <b>Ge</b><br>2.1<br>2.2               | tting<br>LEI                | <b>g Started</b><br>D Indicator                          | 9                  |
| ۷. | 2.1<br>2.2                            | LEI                         | D Indicator                                              |                    |
|    | 2.1<br>2.2                            |                             | D Indicator                                              | 10                 |
|    | 2.2                                   | C+h                         |                                                          | 10                 |
|    |                                       | Em                          | ernet and USB Host                                       | 11                 |
| 3. | We                                    | b C                         | onfiguration                                             | 12                 |
|    | 3.1                                   | Sys                         | stem                                                     | 13                 |
|    | 3.                                    | 1.1                         | General Setting                                          |                    |
|    | 3.                                    | 1.2                         | Data & Time                                              |                    |
|    | 3.                                    | 1.3                         | Network                                                  | 14                 |
|    | 3.                                    | 1.4                         | Notification                                             |                    |
|    | 3.                                    | 1.5                         | Power Management                                         | 17                 |
|    | 3.                                    | 1.6                         | Monitoring                                               | 19                 |
|    | 3.                                    | 1.7                         | Certificates                                             | 19                 |
|    | 3.                                    | 1.8                         | Scheduled Jobs                                           | 22                 |
|    | 3.2                                   | Sto                         | rage                                                     | 24                 |
|    | 3.                                    | 2.1                         | Physical Disks                                           | 24                 |
|    | 3.                                    | 2.2                         | S.M.A.R.T.                                               | 24                 |
|    | 3.                                    | 2.3                         | RAID Management                                          | 25                 |
|    | 3.                                    | 2.4                         | File Systems                                             | 26                 |
|    | 3.3                                   | Acc                         | cess Rights Management                                   | 27                 |
|    | 3.                                    | 3.1                         | User                                                     | 27                 |
|    | 3.                                    | 3.2                         | Group                                                    |                    |
|    | 3.                                    | 3.3                         | Share Folders                                            | 29                 |
|    | 3.4                                   | Ser                         | rvices                                                   | 31                 |
|    | 3.                                    | 4.1                         | FTP                                                      | 31                 |
|    | 3.                                    | 4.2                         | MySQL                                                    |                    |
|    | 3.                                    | 4.3                         | NFS                                                      |                    |
|    | 3.                                    | 4.4                         | Rsync                                                    | 37                 |
|    | 3.                                    | 4.5                         | SMB/CIFS                                                 |                    |

iDaSer-9000 (Data Management Server) User Manual Version 1.0.0 Page : 2

| Appendix ( | C. Revision History            | 51 |
|------------|--------------------------------|----|
| Appendix B | B. System backup/restore       | 49 |
| Appendix A | A. User setting backup/restore | 46 |
| 3.6.1      | Support                        | 45 |
| 3.6 Info   | ormation                       | 45 |
| 3.5.4      | Services                       | 44 |
| 3.5.3      | System Logs                    | 44 |
| 3.5.2      | System logs                    | 42 |
| 3.5.1      | Dashboard                      | 42 |
| 3.5 Dia    | gnostics                       | 42 |
| 3.4.8      | TFTP                           | 41 |
| 3.4.7      | SSH                            | 41 |
| 3.4.6      | SNMP                           | 40 |

iDaSer-9000 (Data Management Server) User Manual

Version 1.0.0

# **Important Information**

#### Warranty

All products manufactured by ICP DAS are under warranty regarding defective materials for a period of one year, beginning from the date of delivery to the original purchaser.

#### Warning

ICP DAS assumes no liability for any damage resulting from the use of this product.ICP DAS reserves the right to change this manual at any time without notice. The information furnished by ICP DAS is believed to be accurate and reliable. However, no responsibility is assumed by ICP DAS for its use, not for any infringements of patents or other rights of third parties resulting from its use.

#### Copyright

Copyright @ 2017 by ICP DAS Co., Ltd. All rights are reserved.

### Trademark

Names are used for identification purpose only and may be registered trademarks of their respective companies.

#### Contact us

If you encounter any problems while operating this device, feel free to contact us via mail at: <a href="mailto:service@icpdas.com">service@icpdas.com</a>. We guarantee to respond within 2 working days.

iDaSer-9000 (Data Management Server) User Manual

Version 1.0.0

# 1. Introduction

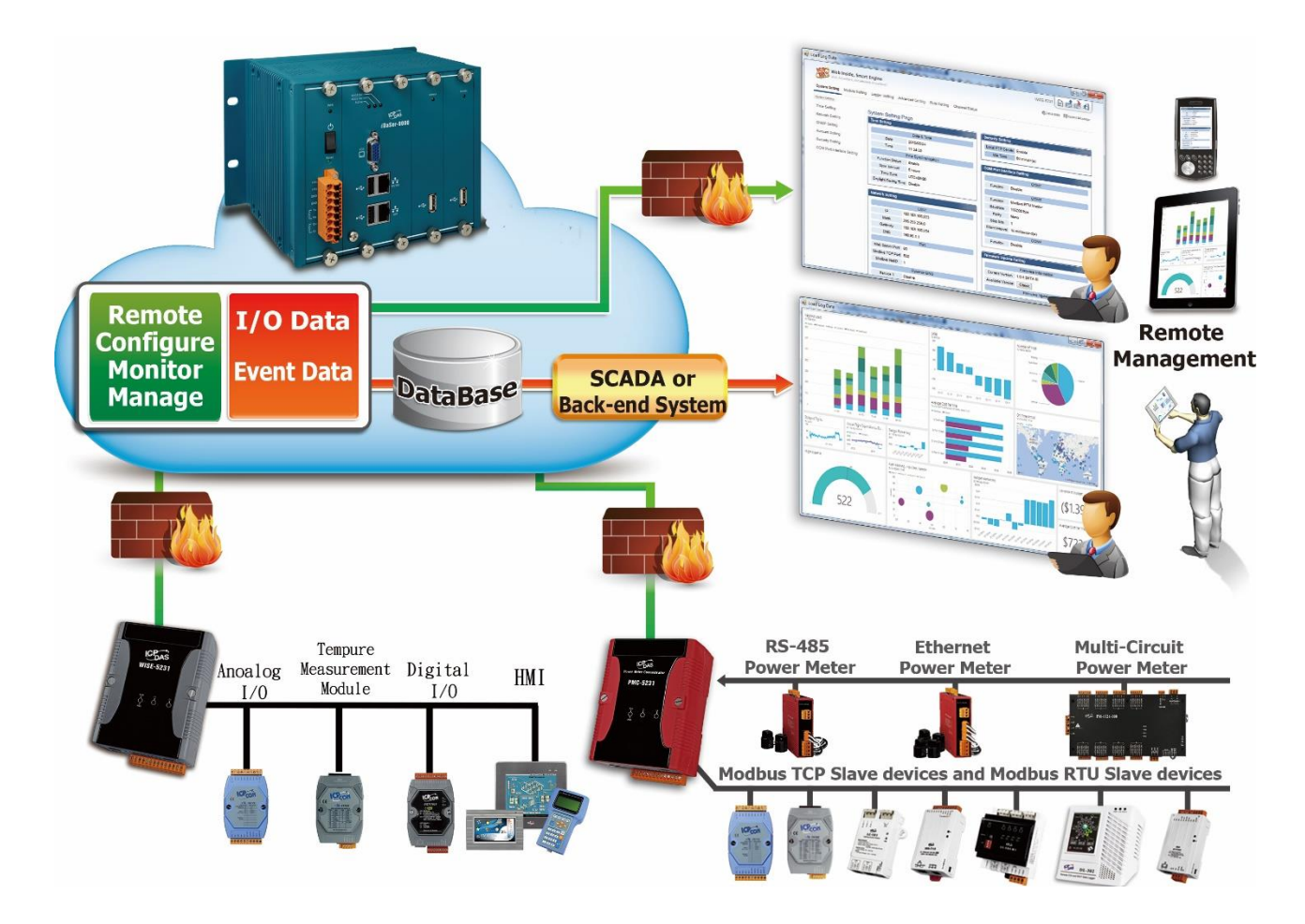

The iDaSer-9000 provides Remote Data Management Services and Data Synchronous Storage Services. By the intuitive web management interface, admin can authorize users to configure server, to monitor hardware status, to control authority groups, to maintain and store data. The FTP Service with SSL and RAID1 Service of iDaSer-9000 ensure the data safety and stable.

Version 1.0.0

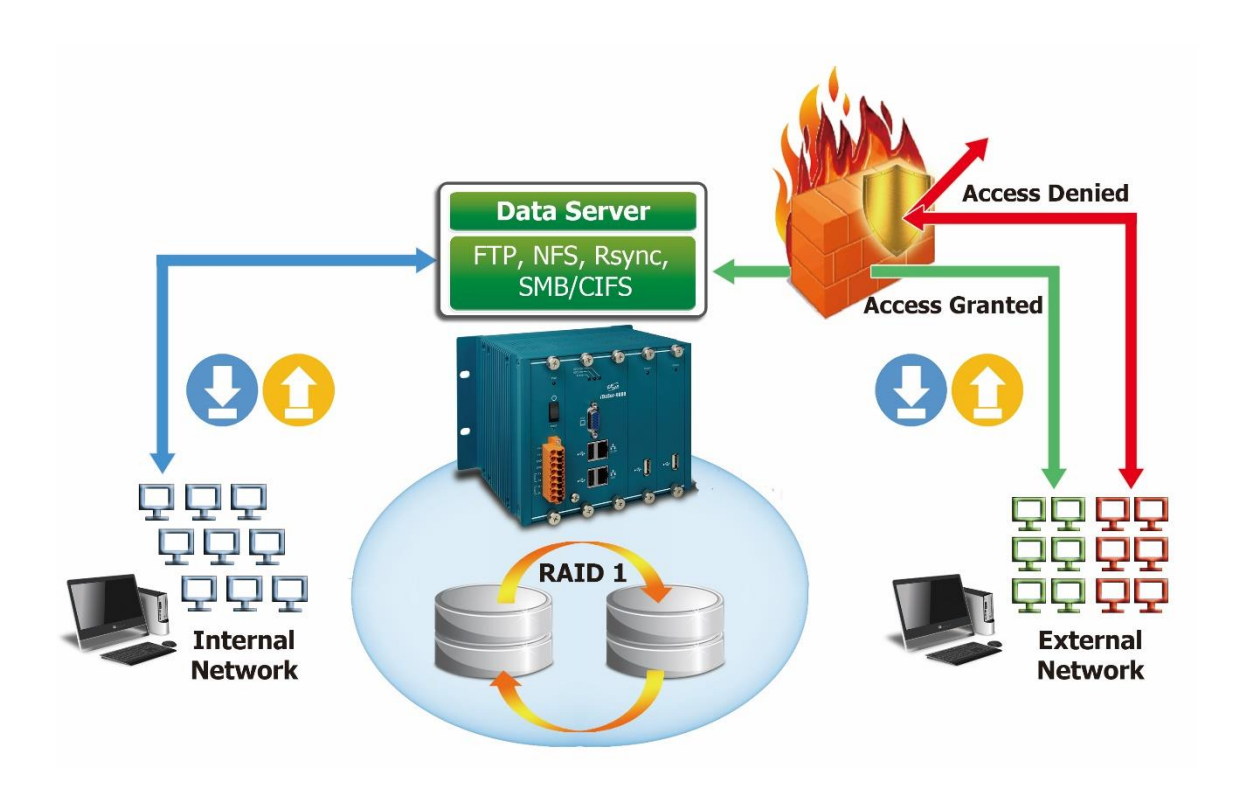

The iDaSer-9000 provides two network cards to monitor and control the internal and external network. This feature ensures the data can be transmitted safely. In the trend of Industry 4.0, the applications of accessing data in filed are more important. With the iDaSer-9000, users can build a reliable industry data management server.

The iDaSer-9000 module is a data manager server which includes six LED indicators. One of the LED is used to show the status of the PWR, the other one shows the status of system and the others display the status of disk .The iDaSer-9000 also has two RJ-45 standard communication interfaces to perform Ethernet transmission. Owing to its features, more various applications can be supported. The iDaSer-9000 module is constructed with a metal-housing that provides a fully ventilated design, meaning that there is no problem with heat radiation.

More details related to applications that can be implemented using the iDaSer-9000 module will be illustrated in sections 3.

Version 1.0.0

# **1.1 Features**

#### ■ Hardware

- Supports input voltage 12~48Vpc.
- Supports connecting with two network cards.
- Includes four USB Hosts.
- Contains six LED indicators, one as a power indicator ,an activity indicator and the others for monitoring hard disk drivers activity.
- Contains LED indicator on RJ-45 for Ethernet status.
- With a metal-housing that provides a fully ventilated design, meaning that there are no problems with heat radiation

#### Software

- ◆ Provides support for the SSH, FTP, NFS, SMB/CIFS.
- Provides support for the SNMP(Read-only) and SYSlog.
- Provides support for the RAID 1.
- Provides support EXT4 files system
- Provides support for the Schedule Jobs function.
- Provides support for Multi-language.
- Provides support for Rsync.
- Provides support for MySQL.
- Provides support for manager to configure users, authority and group.
- Provides support for Access Control List (ACL)
- Provides support for web configuration functions.

Version 1.0.0

# 1.2 Specification

| Module                    | iDaser-9000                                            |  |  |  |
|---------------------------|--------------------------------------------------------|--|--|--|
| System                    |                                                        |  |  |  |
| OS                        | Debian                                                 |  |  |  |
| Version                   | 4.7.2-5                                                |  |  |  |
| CPU Module                |                                                        |  |  |  |
| CPU                       | RDC3600(1.0GHz)                                        |  |  |  |
| RAM                       | DDR III 1600/2GB                                       |  |  |  |
| RTC(Real Time Clock)      | Provide date, day of week , second ,minute ,hour ,year |  |  |  |
| EEPROM                    | 16KB                                                   |  |  |  |
| Switch                    | Power x1, Reset x1                                     |  |  |  |
| System Buzzer             | Buzzer x 1                                             |  |  |  |
| VGA & Communication       | Ports                                                  |  |  |  |
| VGA                       | VGA 1920 x 1449 @ 60hz                                 |  |  |  |
| Ethernet Port             | RJ-45x 1 1000 Base-TX x1 , RJ-45 x1 10/100 Base-TX x 1 |  |  |  |
| USB2.0                    | USB 2.0 HS/500 mA x4                                   |  |  |  |
| SATA HDD Slot             |                                                        |  |  |  |
| Slot                      | USB to SATA HDD x2                                     |  |  |  |
| LED Indicators            |                                                        |  |  |  |
| Round LED                 | PWR  Active HDD1 Err HDD2 Err Access x2                |  |  |  |
| Storage                   |                                                        |  |  |  |
| HDD                       | 2.5" SATA 500G x 2                                     |  |  |  |
| Power                     |                                                        |  |  |  |
| Input Range               | 12V ~ 48VDC                                            |  |  |  |
| Consumption               | 12W                                                    |  |  |  |
| Mechanical                |                                                        |  |  |  |
| Dimensions                | 133.0 mm x 208.0 mm x 164.0 mm ( W x L x H )           |  |  |  |
| Environment               |                                                        |  |  |  |
| Operating Temperature     | -20°C ~ +50°C                                          |  |  |  |
| Ambient Relative Humidity | 10% ~ 90% RH(non-condensing)                           |  |  |  |

iDaSer-9000 (Data Management Server) User Manual

Version 1.0.0

# 2. Getting Started

### Appearance

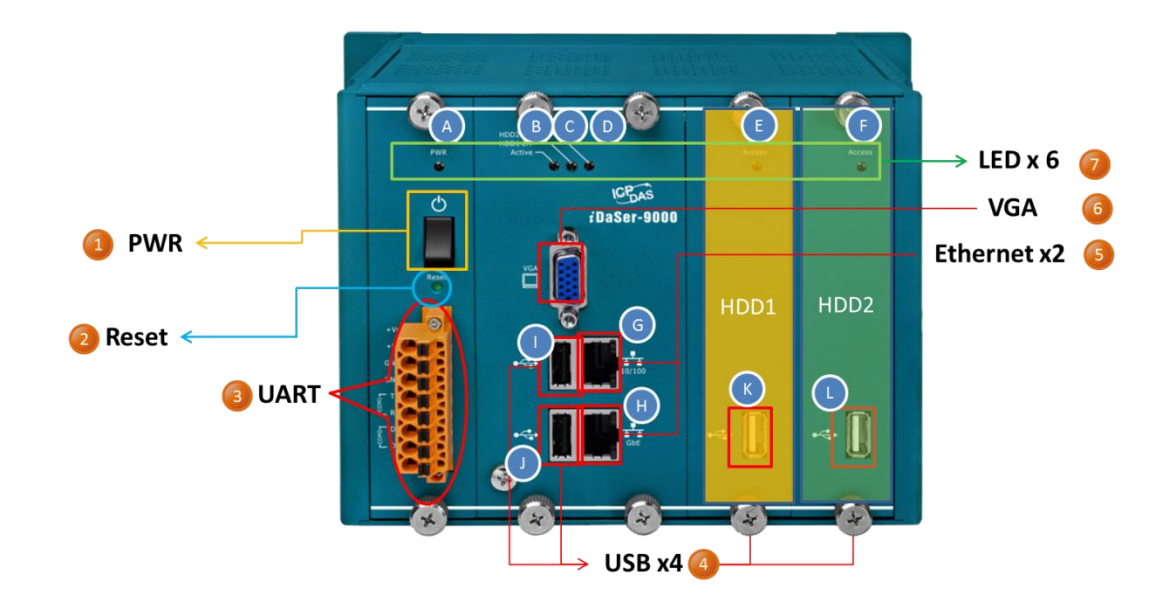

| NO.                                                                                                    | Name                                         | Description                                          |  |
|----------------------------------------------------------------------------------------------------|----------------------------------------------|------------------------------------------------------|--|
| 1                                                                                                    | PWR                                          | Turn ON /OFF                                         |  |
| 2 Reset Keep pressing for 3 seconds, and the network setting be reset as default.(Reboot after this action) |                                              |                                                      |  |
| 3                                                                                                    | UART                                         | The interfaces of RS-232and RS-485.(Reserved)        |  |
| 4                                                                                                    | 4 USB On purpose to connect USB or keyboard. |                                                      |  |
| 5                                                                                                    | Ethernet                                     | Two network cards for internal and external network. |  |
| 6                                                                                                    | VGA                                          | Connection to monitor.                               |  |
| 7                                                                                                    | LED                                          | Display the status of devices.                       |  |

#### Wire connections and pin assignments

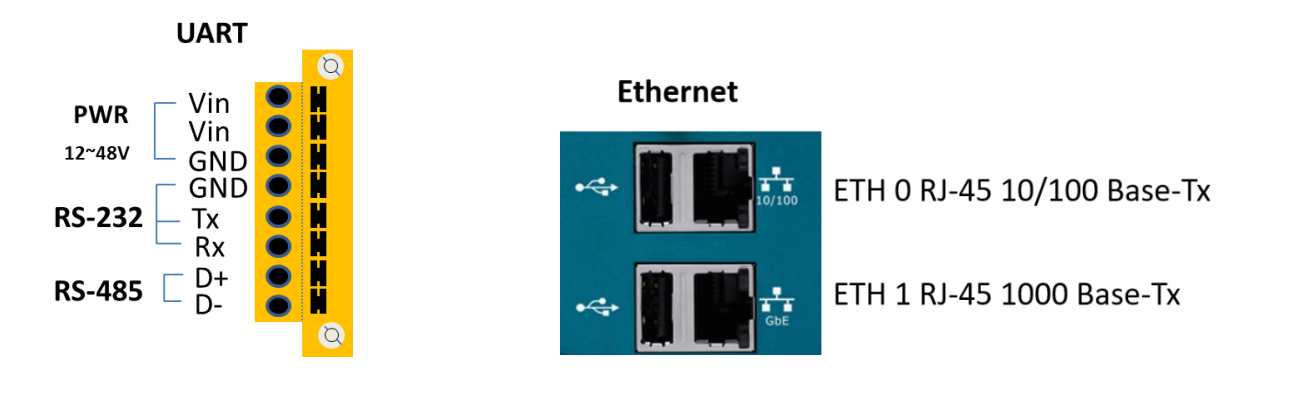

iDaSer-9000 (Data Management Server) User Manual

Version 1.0.0

# 2.1 LED Indicator

The iDaSer-9000 module provides six LED indicators. The Following is an overview of the purpose and function of each LED indicator together with a description.

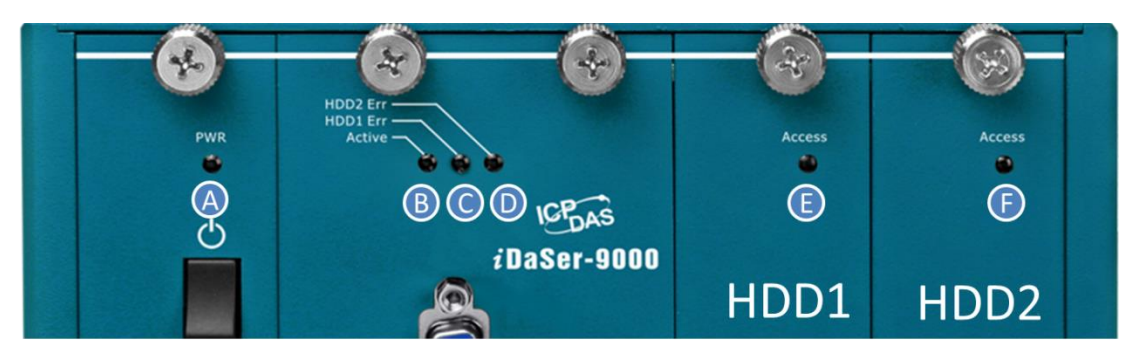

| NO. | LED name.  | LED state | LED Description                |  |  |  |  |
|-----|------------|-----------|--------------------------------|--|--|--|--|
| Α   | PWR (G)    | ON        | The power of the module is ON. |  |  |  |  |
| D   | Active (C) | Flashing  | The system is working.         |  |  |  |  |
| В   | Active (G) | OFF       | The system is OFF.             |  |  |  |  |
|     |            | ON        | HDD1 error.                    |  |  |  |  |
| C   |            | OFF       | HDD1 is normal.                |  |  |  |  |
| D   |            | ON        | HDD2 error.                    |  |  |  |  |
| U   |            | OFF       | HDD2 is normal.                |  |  |  |  |
| E   |            | ON        | HDD1 is active.                |  |  |  |  |
|     | Access (G) | OFF       | HDD1 disconnected.             |  |  |  |  |
| -   |            | ON        | HDD2 is active.                |  |  |  |  |
| F   | Access (G) | OFF       | HDD2 disconnected.             |  |  |  |  |

iDaSer-9000 (Data Management Server) User Manual

Version 1.0.0

# 2.2 Ethernet and USB Host

# Ethernet

The iDaSer-9000 module provides LED indicator to show the status of Ethernet.

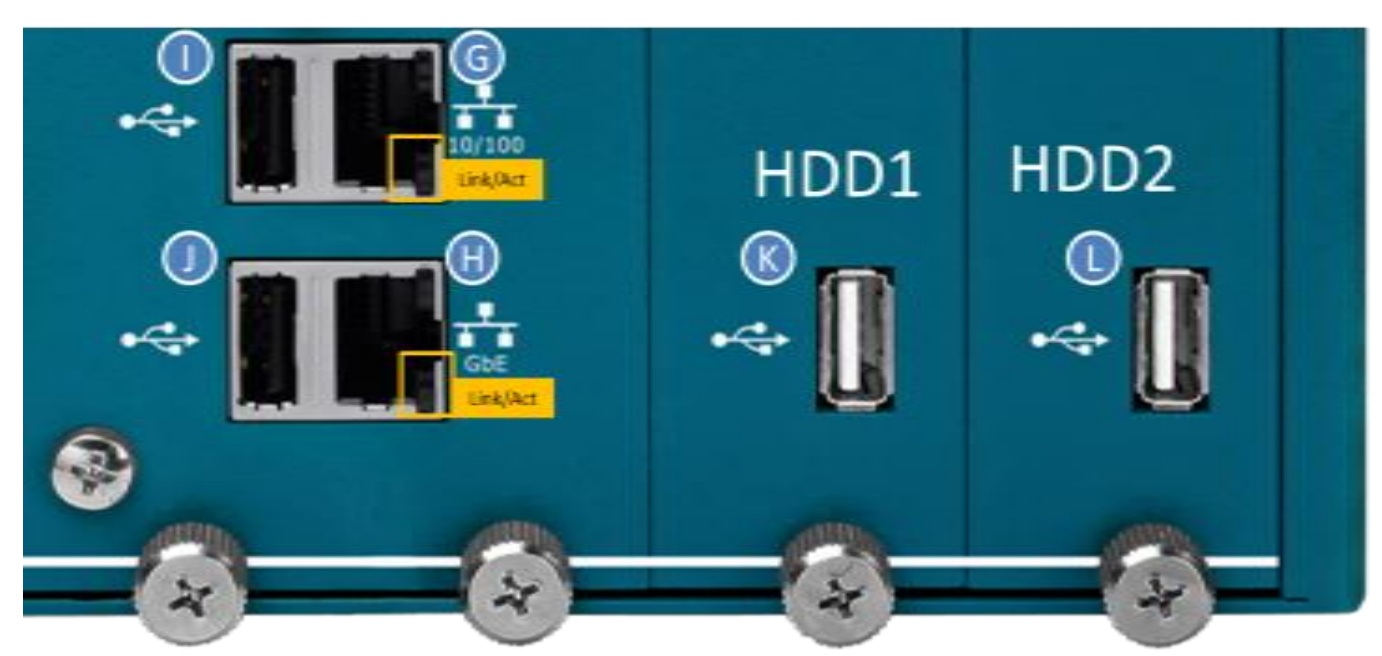

| 編號 | LED name          | LED status | LED Description           |  |  |
|----|-------------------|------------|---------------------------|--|--|
|    | 10/100M           | ON         | Normal operation.         |  |  |
| G  |                   | OFF        | Ethernet lost connection. |  |  |
|    | Link/Act          | Flashing   | System is handling data.  |  |  |
|    | ChE               | ON         | Normal operation.         |  |  |
| Н  | GDE               | OFF        | Ethernet lost connection. |  |  |
|    | Link/Act Flashing |            | System is handling data.  |  |  |

# **USB HOST**

The iDaSer-9000 module provides four USB Host ,

| No. | USB HOST | Description                                   |  |  |  |
|-----|----------|-----------------------------------------------|--|--|--|
| I~L | USB port | Providing for keyboard or flash drives(*PS) 。 |  |  |  |

**\*PS.** The flash drive will be used for backup of network setting.(**Appendix B**)

iDaSer-9000 (Data Management Server) User Manual

Version 1.0.0 Pa

# 3. Web Configuration

The configuration for the module parameters on the iDaSer-9000 module can be performed via a standard web browser using the embedded web configuration function.

Using the Ethernet 1 (default ip:10.0.8.1) Username:admin,Password:icpdas888

■ The browsers are supported, including IE 11, Chrome, Opera, Firefox(recommended).

| < | > | С | 88 | 90 | 10.0.8. | 1        |            |   |   | $\odot$ | ⊻ |
|---|---|---|----|----|---------|----------|------------|---|---|---------|---|
|   |   |   |    |    |         |          |            |   |   |         |   |
|   |   |   |    |    |         |          |            |   |   |         |   |
|   |   |   |    |    |         |          |            |   |   |         |   |
|   |   |   |    |    |         |          |            |   |   |         |   |
|   |   |   |    |    |         |          |            |   |   |         |   |
|   |   |   |    |    |         |          |            |   | _ |         |   |
|   |   |   |    |    |         | Login    | The starts |   |   |         |   |
|   |   |   |    |    |         | Language | English    | × |   |         |   |
|   |   |   |    |    |         | Desword  | aumin      |   |   |         |   |
|   |   |   |    |    |         | Passworu | Login      |   |   |         |   |
|   |   |   |    |    |         |          | Login      |   | _ |         |   |
|   |   |   |    |    |         |          |            |   |   |         |   |
|   |   |   |    |    |         |          |            |   |   |         |   |
|   |   |   |    |    |         |          |            |   |   |         |   |
|   |   |   |    |    |         |          |            |   |   | CP      |   |
|   |   |   |    |    |         |          |            |   |   | DA      | 9 |
|   |   |   |    |    |         |          |            |   |   |         |   |

The web configuration functions are divided into several categories and include System, Storage, Access Right Management, Services, Diagnostics and Information. The following is an overview of the process used to configure the iDaSer-9000 module via the web.

Version 1.0.0 Page

# 3.1 System

# 3.1.1 General Setting

### [Web Administration]

Set the session timeout and secure connection here.

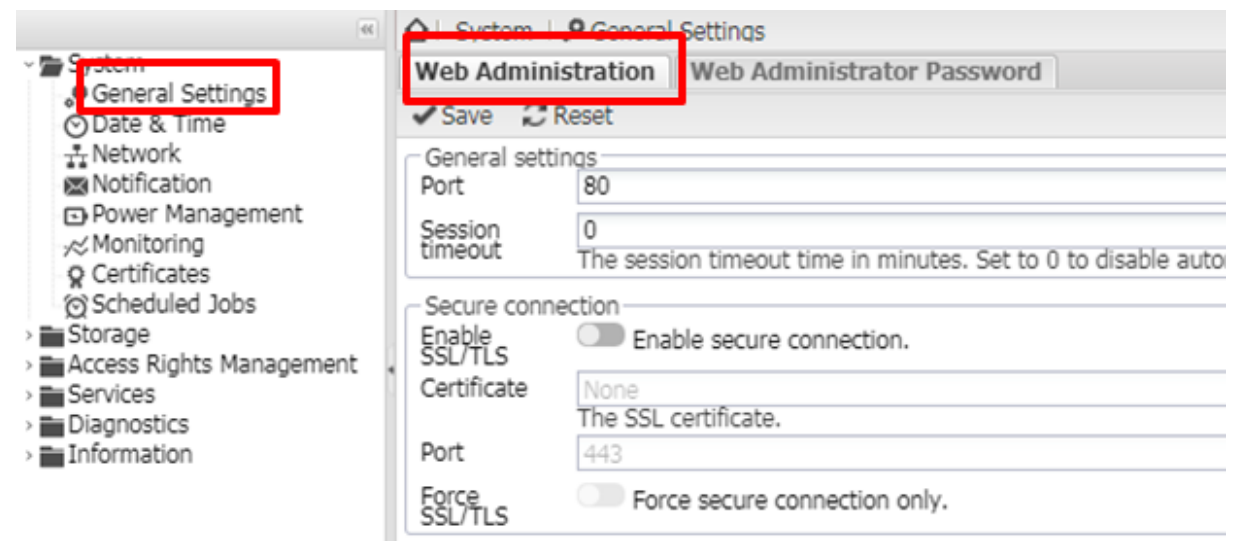

### [Web Administrator Password]

Set the password of manager here.(Default username: admin; password : icpdas888)

| 90                                                                                                    | ☆ System Settings                                         |
|----------------------------------------------------------------------------------------------------|-----------------------------------------------------------|
| • System                                                                                                    | Web Administration Web Administrator Password             |
| O Date & Time                                                                                                    | ✓ Save 2 Reset                                            |
| <ul> <li>Network</li> <li>Notification</li> <li>Power Management</li> <li>Monitoring</li> <li>Certificates</li> <li>Scheduled Jobs</li> <li>Storage</li> <li>Access Rights Management</li> <li>Services</li> <li>Diagnostics</li> <li>Information</li> </ul> | Administrator password<br>Password<br>Confirm<br>password |

### 3.1.2 Data & Time

Display time and set the clock by NTP or manual.

Version 1.0.0 Page : 13

| 44                                                 | ☆   System            | ⊙ Date & Time            |
|----------------------------------------------------|-----------------------|--------------------------|
| System                                             | ✓ Save 2 R            | teset                    |
| O Date & Time                                      | Current time          | Mon Sep 18 16:49:03 2017 |
| Notification     Power Management     ✓ Monitoring | Settings<br>Time zone | Asia/Taipei              |
| © Certificates                                     | Use NTP<br>server     |                          |
| > Storage                                          | Time servers          | pool.ntp.org             |
| Access Rights Management<br>Services               | Manual                | Date 09/18/2017          |
| > Diagnostics                                      |                       | Time 16 * : 49 * : 3 *   |
| > 📷 Information                                    |                       | Update now               |

# 3.1.3 Network

### [General]

Set the hostname, and domain name.

| 46                                                                                                    | ☆   System   1             | T Network                     |                                 |                     | <b>≣</b> •   |
|----------------------------------------------------------------------------------------------------|----------------------------|-------------------------------|---------------------------------|---------------------|--------------|
| - System                                                                                                    | General In                 | terfaces                      | Service Discoverv               | Firewall            |              |
| ⊘Date & Time                                                                                                    | ✓Save 2 R                  | eset                          |                                 |                     |              |
| Notification                                                                                                    | General settin<br>Hostname | qs<br>iDaSer-90<br>The hostna | 00<br>ame is a label that ident | ifies the system to | the network. |
| <ul> <li>Monitoring</li> <li>Certificates</li> <li>Scheduled Jobs</li> <li>Storage</li> <li>Access Rights Management</li> <li>Services</li> <li>Diagnostics</li> <li>Information</li> </ul> | Domain name                | local                         |                                 |                     |              |

# [Interfaces]

Set the interface (e.g. modify eth0)

Double click eth0 or choice etth0 and click [Edit]

| - System                                                                                                    | General Interfaces Service Discoverv Firewall |  |                                |                     |                   |                    |  |  |  |
|----------------------------------------------------------------------------------------------------|-----------------------------------------------|--|--------------------------------|---------------------|-------------------|--------------------|--|--|--|
| O Date & Time                                                                                                    | + Add - ZEdit Q Identify X Delete             |  |                                |                     |                   |                    |  |  |  |
| * Network                                                                                                    | Name                                          |  | Method                         | Address             | Netmask           | Gatewav            |  |  |  |
| Notification                                                                                                    | eth0                                          |  | IPv4: Static<br>IPv6: Disabled | IBv4: 192.168.255.1 | IBv4: 255.255.0.0 | IPv4: 172.18.0.254 |  |  |  |
| Continuing     Certificates     Scheduled Jobs     Storage     Access Rights Management     Services     Diagnostics     Information | eth1                                          |  | IBv6: Bisabled                 | IBv6: 10.0.8.1      | IPv4: 255.255.0.0 | IBv4: 10.0.8.254   |  |  |  |

.Modify the netmask as 255.240.0.0 and click [save]

iDaSer-9000 (Data Management Server) User Manual

Version 1.0.0 Page : 14

| Edit ethernet          | connection      | ×  |
|------------------------|-----------------|----|
| General settir<br>Name | eth0            | ٦Â |
| Comment                |                 |    |
| - IPv4                 |                 |    |
| Method                 | Static          | Ξ  |
| Address                | 192.168.255.1   |    |
| Netmask                | 255.240.0.0     |    |
| Gateway                | 192.168.0.254   |    |
| - IPv6-                |                 |    |
| Method                 | Disabled 👻      |    |
| Address                |                 |    |
| Prefix length          | 64              |    |
| Gateway                |                 |    |
| Advanced ant           | tioar           | -  |
| Sa                     | ve Reset Cancel |    |

### Click [Apply] .

| 🟠   System   🛧 Netv | vork                           |                         |                               |                      |       | Ξ.     |
|---------------------|--------------------------------|-------------------------|-------------------------------|----------------------|-------|--------|
| ▲ The configuration | has been changed. Yo           | ou must apply the chang | es in order for them to       | take effect. 🖌 🖌 App | ly DI | Revert |
| General Interfac    | es Service Disco               | verv Firewall           |                               |                      | _     |        |
| +Add · ☑ Edit ♀     | Identify 🗙 Delete              |                         |                               |                      |       |        |
| Name -              | Method                         | Address                 | Netmask                       | Gateway              | M     | W      |
| eth0                | IPv4: Static<br>IPv6: Disabled | IPv4: 192.168.255.1     | IBv4: 255.240.0.0<br>IBv6: 64 | IPv4: 192.168.0.254  | n/a   | No     |
| eth1                | IPv4: Static<br>IPv6: Disabled | IBv4: 10.0.8.1          | IPv4: 255.255.0.0<br>IPv6: 64 | IPv4: 10.0.8.254     | n/a   | No     |

Click [Yes]

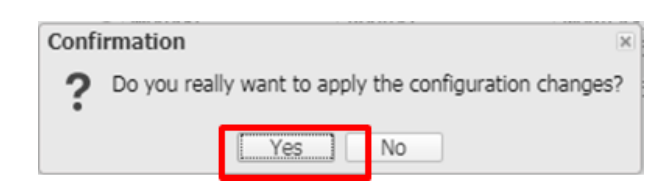

### [Service Discovery]

Enable / Disable the services

iDaSer-9000 (Data Management Server) User Manual

Version 1.0.0 Page

| ~                        | 🚹   System   🚠 Network   |                   |       |                         |
|--------------------------|--------------------------|-------------------|-------|-------------------------|
| - System                 | General Interfaces       | Service Discoverv | Firew | all                     |
| ⊘Date & Time             | ✓ Save 📿 Refresh         |                   |       |                         |
| Network                  | Service                  |                   | -     | Name                    |
| Notification             | FTP                      |                   |       | %h - FTP                |
| Power Management         | NFS                      |                   |       | %h - NFS                |
| ,≪ Monitoring            | Rsync                    |                   |       | %h - Rsync              |
| © Certificates           | SMB/CIFS                 |                   |       | %h - SMB/CIFS           |
| Storage                  | SSH                      |                   |       | %h - SSH                |
| Δccess Rights Management | <ul> <li>TFTP</li> </ul> |                   |       | %h - TFTP               |
| > Services               | Web administration       |                   |       | %h - Web administration |
| Diagnostics              |                          |                   |       |                         |
| > 🖬 Information          |                          |                   |       |                         |

### [Firewall]

Add new rule if it's needed.

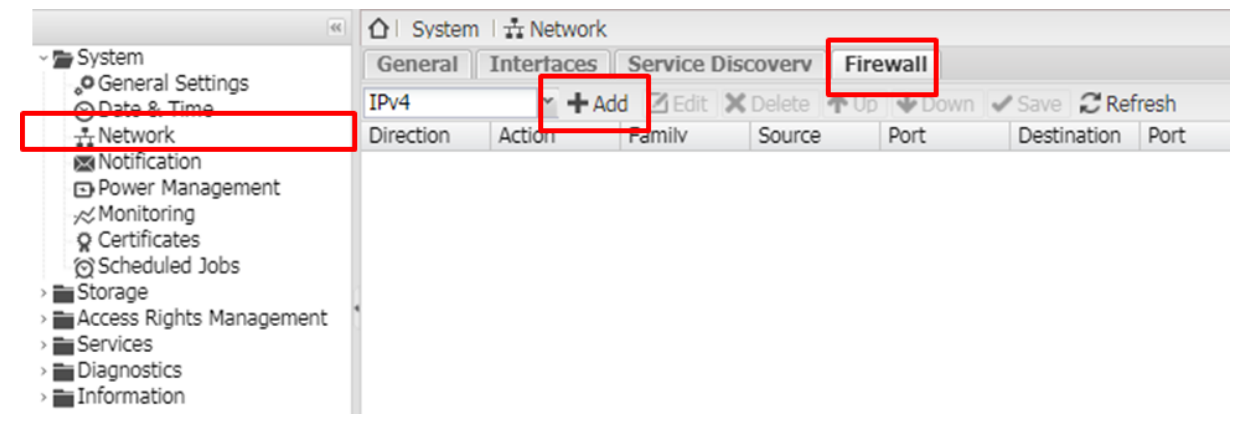

Add new rule, it needs to set the direction as "INPUT" or "OUTPUT", and set the action (ACCEPT/REJECT/DROP/LOG/Nothing).

| Add firewall | rule                                                                                                    | × |
|--------------|----------------------------------------------------------------------------------------------------|---|
| Family       | IPv4                                                                                                    | ^ |
| Direction    | INPUT ~                                                                                                    |   |
| Action       | REJECT                                                                                                    |   |
|              | ACCEPT                                                                                                    |   |
| Source       | REJECT                                                                                                    | Ξ |
|              | DROP                                                                                                    |   |
|              | LOG                                                                                                    |   |
| Source port  | Nothing                                                                                                    |   |
|              | Match if the source port is one of the given ports. E.g. 21 or !443 or 1024-65535.                                                                                                    |   |
| Destination  |                                                                                                    |   |
|              | Destination address can be either a network IP address<br>(with /mask), a IP range or a plain IP address. A '!<br>argument before the address specification inverts the<br>sense of the address. |   |
| Destination  |                                                                                                    |   |
|              | Save Reset Cancel                                                                                                    |   |

# 3.1.4 Notification

### [Settings]

Configure SMTP setting and Recipient setting.

Version 1.0.0 Page : 16

| •                                           | 🟠   System   🖾 Notification                                                                 |
|---------------------------------------------|---------------------------------------------------------------------------------------------|
| ✓ System<br>General Settings<br>Date & Time | Settings Notifications                                                                      |
| Thetwork                                    | General settings<br>Enable                                                                  |
|                                             | SMTP settings<br>SMTP server 25<br>Outgoing SMTP mail server address, e.g. smtp.mycorp.com. |
| > Storage                                   | SMTP port 465<br>The default SMTP mail server port, e.g. 25 or 587.                         |
| > Services<br>> Diagnostics                 | Use SSL/TLS<br>secure<br>connection                                                         |
| > Information                               | Sender email zxc26900@gmail.com                                                             |
|                                             | Authentication                                                                              |
|                                             | Username                                                                                    |
|                                             | Password                                                                                    |

# [Notification]

Enable the items needed.

| <ul> <li>System</li> <li>General Settings</li> <li>Date &amp; Time</li> <li>Network</li> <li>Notification</li> <li>Power Management</li> <li>Monitoring</li> <li>Certificates</li> <li>Scheduled Jobs</li> </ul> | Settings Notifications<br>Save Refresh<br>Notification<br>Storage<br>Filesystems<br>S.M.A.R.T.<br>Software RAID |
|----------------------------------------------------------------------------------------------------|----------------------------------------------------------------------------------------------------|
| Storage                                                                                                    | ■ System                                                                                                    |
| Access Rights Managemen     Services                                                                                                    | CPU usage                                                                                                    |
| > Diagnostics                                                                                                    | Load average                                                                                                    |
| > 🛅 Information                                                                                                    | Memory usage                                                                                                    |
|                                                                                                    | Process monitoring                                                                                              |
|                                                                                                    | Software updates                                                                                                |

# 3.1.5 Power Management

# [Setting]

Set the action of PWR : Nothing / Shutdown / Standby.

iDaSer-9000 (Data Management Server) User Manual

Version 1.0.0

| ~                                                                                                    | 🔂   System   🖸 Power Management                                                                                                    |
|----------------------------------------------------------------------------------------------------|----------------------------------------------------------------------------------------------------|
| <ul> <li>System</li> <li>General Settings</li> <li>Date &amp; Time</li> </ul>                                                                                                    | Settings Scheduled Jobs<br>✓ Save  C Reset                                                                                                    |
| Obte & Time Network Notification Power Management Ocrtificates Ocrtificates Ocrtificates Scheduled Jobs Storage Physical Disks S.M.A.R.T. RAID Management File Systems Access Rights Management Services Diagnostics Information | General settings<br>Monitoring Specifies whether to monitor the system status and select the more<br>Power button Nothing<br>The action to be done when pressing the power button. |

# [Scheduled Jobs]

Click [+Add]

| 46                                                                                                    | 🚹   System   🖸 Power Man | nagement          |
|----------------------------------------------------------------------------------------------------|--------------------------|-------------------|
| <ul> <li>System</li> <li>General Settings</li> <li>Date &amp; Time</li> </ul>                                                    | Settinas Scheduled Jo    | obs               |
| Network     Notification     Power Management     Monitoring     Certificates     Scheduled Jobs                                 | Enabl * Type Sch         | chedulina Comment |
| <ul> <li>✓ Storage</li> <li>○ Physical Disks</li> <li>○ S.M.A.R.T.</li> <li>○ RAID Management</li> <li>○ File Systems</li> </ul> | •                        |                   |
| <ul> <li>Access Rights Management</li> <li>Services</li> <li>Diagnostics</li> <li>Information</li> </ul>                         |                          |                   |

Set the power action in regular cycle.

iDaSer-9000 (Data Management Server) User Manual

Version 1.0.0 Page : 18

| Add schedule         | ed job               |    | × |
|----------------------|----------------------|----|---|
| Enable               |                      |    | * |
| Туре                 | Reboot               | ~  |   |
| Time of<br>execution | Exactly              | *  |   |
| Minute               | 47 Every N<br>minute |    | ш |
| Hour                 | 17 Y Every N hou     | ır |   |
| Day of month         | Every N day of month | ,  |   |
| Month                | *                    | ~  | _ |
| Dav of week          | *                    | v  | Ŧ |
| Sa                   | ave Reset Cancel     |    |   |

# 3.1.6 Monitoring

Enable/ Disable, system performance statistics are collected periodically.

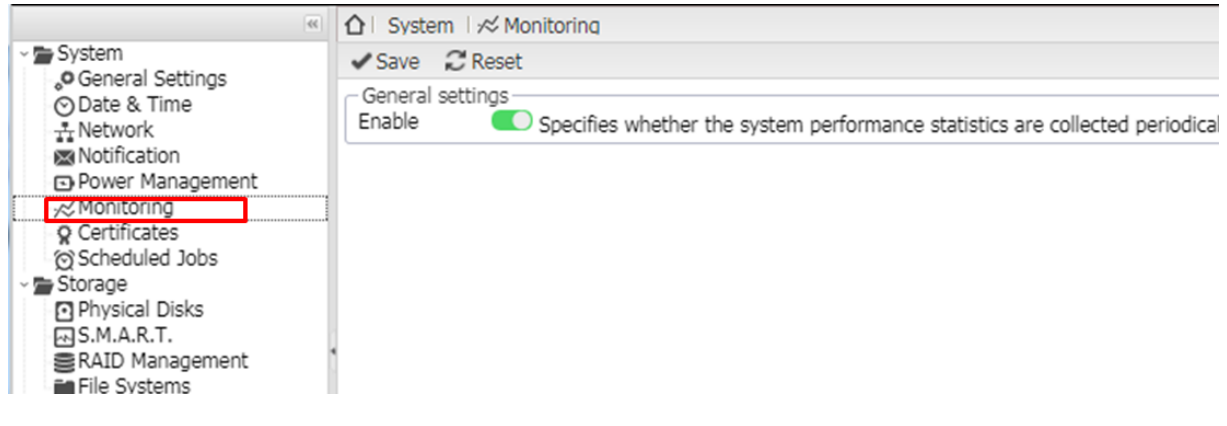

# 3.1.7 Certificates [SSH]

Add SSH certificates if it's necessary.

Eg. [+Add] -> [Creat]

iDaSer-9000 (Data Management Server) User Manual

Version 1.0.0

| ~                                                    |                        |
|------------------------------------------------------|------------------------|
| <ul> <li>System</li> <li>General Settings</li> </ul> | SSH SSL                |
| O Date & Time                                        | + Add - ZEdit X Delete |
| Network                                              | Comment 🔺              |
| Notification                                         |                        |
| -∞ Monitoring                                        |                        |
| ♀ Certificates                                       |                        |
| Scheduled Jobs                                       |                        |
| Storage     Socare Pichte Managemen                  |                        |
| Services                                             |                        |
| > Diagnostics                                        |                        |
| > 📷 Information                                      |                        |

Configure the name , and click [save]

| Create SSH certificate |             | × |
|------------------------|-------------|---|
| Comment                | SSH         |   |
|                        | Save Cancel |   |

#### Edit SSH

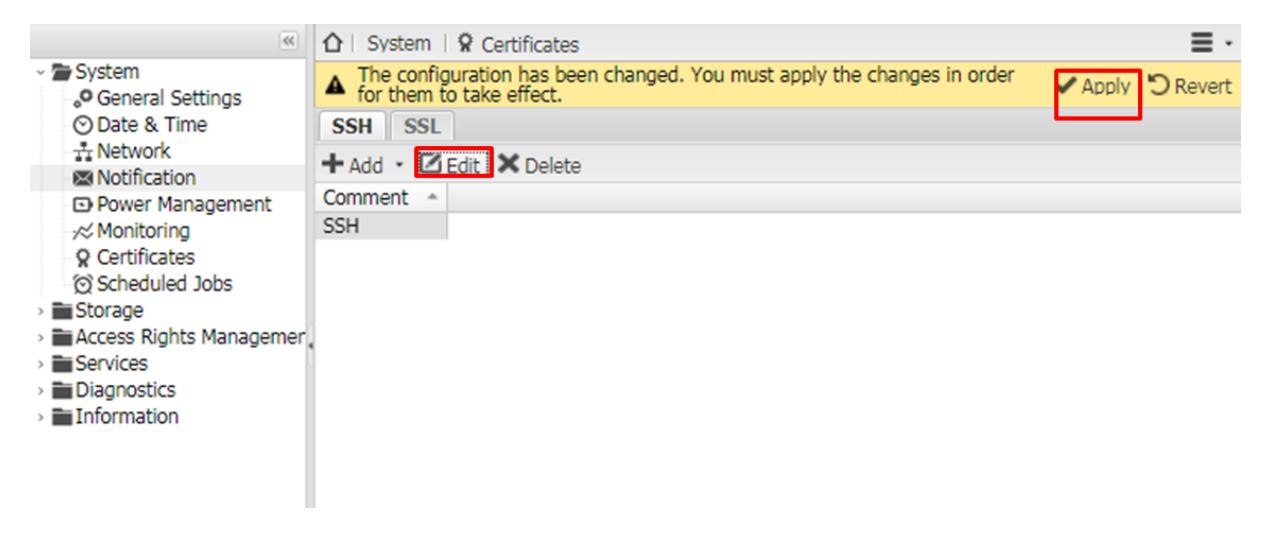

View the content of SSH.

iDaSer-9000 (Data Management Server) User Manual

Version 1.0.0 P

| tificate                                                                                                    |
|----------------------------------------------------------------------------------------------------|
| MITEPAIBAAKCAQEA0qvWbNSxj3xMYcUvvEUzi10Fie4BixDt9G1v19mzf9<br>10Hks1<br>a2LargsVXxIjQPK+q0J9USTJCUkE/KC99mGQZCgC4T52v8yUghdNIJhTHv<br>o00bhm<br>CuvzX23rnT+VqYbDaCz+SV7WWt7HNG1kuQufeKLaws/PtKdfL3MBgOP9Ck<br>U0YTk9<br>oox7h/11MI2m96A0vCq7SwIpqdNTFaYRhXMRvmU77A+CMnFGM0Ck5MG7b3<br>Ouz/d9<br>uZ8WN34wONuqRTzk2/ieDGUxYsuv2N+gpRZVMLRLgFnNhp4/wc5pD8aJwP<br>ctL0NB<br>wzikjuWsR7nM89bzV1hd1KG+AY21+7Cdpwh+QQIDAQABAoIBABHKDNs3wp<br>6ZImIH<br>IpbFSSr0rIwPGvZBQbaoHw+dBH1Bmu8j7U76E/kqWm2ivHNZjBwuCyL09j<br>zge51R<br>gXjymBy8/DFE8wYTI18x1INyGWK+QgOLjKJTdkOSppiqq9qa1J1RY0+SwI<br>r/0NZu<br>J+EwSBEJv2s/3QwmLfV1wqS9m7poI1zjrRBDgtYP9ByzH7r0h1inFWyk0S<br>aERSvE |
| The private RSA kev in X.509 PEM format.<br>ssh-rsa AAAAB3NzaC1yc2EAAAADAQABAAABAQDSq9Zs1LGPfExhxS+8RTO<br>The RSA public key in OpenSSH format.                                                                                                    |
| SSH                                                                                                    |
|                                                                                                    |

# Click [Apply]

| ~                                                                                                    |                                                                                                    |  |
|----------------------------------------------------------------------------------------------------|----------------------------------------------------------------------------------------------------|--|
| <ul> <li>System</li> <li>General Settings</li> <li>Date &amp; Time</li> <li>Network</li> <li>Notification</li> <li>Power Management</li> <li>Monitoring</li> <li>Certificates</li> <li>Scheduled Jobs</li> <li>Storage</li> <li>Access Rights Management</li> <li>Services</li> <li>Diagnostics</li> <li>Information</li> </ul> | Apply D Reven     System A Certificates     The configuration has been changed. You must apply the changes in order     Apply D Reven     SSH SSL     Add      Edit X Delete     Comment ▲     SSH |  |
| Click [Yes]                                                                                                    |                                                                                                    |  |
|                                                                                                    | Confirmation   Do you really want to apply the configuration changes?                                                                                                    |  |

No

Yes

# [SSL]

Add SSL certificates if it's necessary.

|                                                                                                    | ☆   Sy <u>stem   </u> <b>Q</b> Certificates |
|----------------------------------------------------------------------------------------------------|---------------------------------------------|
| <ul> <li>System</li> <li>General Settings</li> <li>Date &amp; Time</li> <li>Network</li> <li>Notification</li> <li>Power Management</li> <li>Monitoring</li> <li>Certificates</li> <li>Scheduled Jobs</li> <li>Storage</li> <li>Physical Disks</li> <li>S.M.A.R.T.</li> <li>RAID Management</li> <li>File Systems</li> </ul> |                                             |
| <ul> <li>File Systems</li> <li>Access Rights Management</li> <li>Services</li> <li>Diagnostics</li> <li>Information</li> </ul>                                                                                                    |                                             |

Create or import SSL certificates.

Key size:512b / 1024b / 2048b /4096b

Period of validity: 1 day ~ 25 years

| Create self-si         | gned SSL certificate                                                                                                    |   | Import SSL c | ertificate                                            | × |
|------------------------|----------------------------------------------------------------------------------------------------|---|--------------|-------------------------------------------------------|---|
| Key size               | 4096b You have a second second |   | Private key  |                                                       |   |
| Period of<br>validity  | 1 year<br>The number of days the certificate is<br>valid for.                                                                                                    |   |              |                                                       |   |
| Common<br>Name         | 10.0.8.1                                                                                                    |   |              |                                                       |   |
| Organization<br>Name   |                                                                                                    |   | Certificate  | Daska an ani inka DCA luni in 11 700 DCAL Éannah hana | ٦ |
| Organizational<br>Unit |                                                                                                    |   |              |                                                       |   |
| City                   |                                                                                                    | Ш |              |                                                       |   |
| State/Province         |                                                                                                    | Ш |              |                                                       |   |
| Country                | Select a country 👻                                                                                                    |   |              |                                                       |   |
| Email                  |                                                                                                    |   | Comment      | Paste a RSA certificate in X.509 PEM format here.     | ī |
|                        | Save Cancel                                                                                                    |   |              | Save Reset Cancel                                     |   |

# 3.1.8 Scheduled Jobs

### [Scheduled Job]

User can modify regular command in scheduled job (Manager only).

Click [+Add]

Version 1.0.0

| (4)                                                                                                    | ☆   System   🕅 Sch | eduled Jobs  |         |       |
|----------------------------------------------------------------------------------------------------|--------------------|--------------|---------|-------|
| ~ 🚍 System                                                                                                    | 🕂 Add 📝 Edit 🕨 F   | Run 🗙 Delete |         |       |
| General Settings     O Date & Time     Network     Notification     Power Management     Monitoring     O Certificates     O Scheduled Jobs     Storage     Physical Disks     S.M.A.R.T.     RAID Management     File Systems     Access Rights Management     Services     Services     Ser | Enabl Schedulin    | a User       | Command | Comme |
| <ul> <li>RALD Management</li> <li>File Systems</li> <li>Access Rights Management</li> <li>Services</li> <li>Diagnostics</li> <li>Information</li> </ul>                                                                                                    |                    |              |         |       |

#### Setting

Time of execution :Certain data/ Hourly / Daily /Weekly /Monthly / Yearly / At reboot User Authority: root , admin and bin ...etc.

Command setting.

| Add schedule         | ed job                                                             | ×       |
|----------------------|--------------------------------------------------------------------|---------|
| Enable               |                                                                    |         |
| Time of<br>execution | Certain date                                                       | ۷       |
| Minute               | 12 Every N<br>minute                                               |         |
| Hour                 | 18 Y Every N hou                                                   | r       |
| Day of month         | * Every N day<br>of month                                          |         |
| Month                | *                                                                  | ~       |
| Day of week          | *                                                                  | ~       |
| User                 | root                                                               | ~       |
| Command              |                                                                    |         |
| Send email           | Send command output via ema<br>An email, message, with, the comman | il<br>d |
| Comment              |                                                                    |         |
| Sa                   | ave Reset Cancel                                                   |         |

iDaSer-9000 (Data Management Server) User Manual

Version 1.0.0

# 3.2 Storage

# 3.2.1 Physical Disks

Overview the status of physical disks.

| 66                                                                                    | ☆   Storage |            |            |          |            |  |  |  |
|---------------------------------------------------------------------------------------|-------------|------------|------------|----------|------------|--|--|--|
| > System                                                                              | 🗹 Edit  🕭 W | ipe Q Scan |            |          |            |  |  |  |
| Storage                                                                               | Device -    | Model      | Serial Num | Vendor   | Capacity   |  |  |  |
| - Physical Disks                                                                      | /dev/sda    | SD04G D0   | 000100000  | ATA      | 3.71 GiB   |  |  |  |
| SRAID Management                                                                      | /dev/sdb    | 30-2E717D  | WDE1RZ69   | ST500LM0 | 465.76 GiB |  |  |  |
| File Systems                                                                          | /dev/sdc    | 30-2E717D  | WDE23793   | ST500LM0 | 465.76 GiB |  |  |  |
| > TACCESS Rights Management                                                           |             |            |            |          |            |  |  |  |
| Services                                                                              |             |            |            |          |            |  |  |  |
| Diagnostics                                                                           |             |            |            |          |            |  |  |  |
| Information                                                                           |             |            |            |          |            |  |  |  |
|                                                                                       |             |            |            |          |            |  |  |  |
| <ul> <li>&gt; Services</li> <li>&gt; Diagnostics</li> <li>&gt; Information</li> </ul> |             |            |            |          |            |  |  |  |

# 3.2.2 S.M.A.R.T.

# [Settings]

General setting for S.M.A.R.T. setting , such as enable the service , setting the check interval and power mode.

Temperature monitoring for setting the value that will be recorded in report at special conditions.

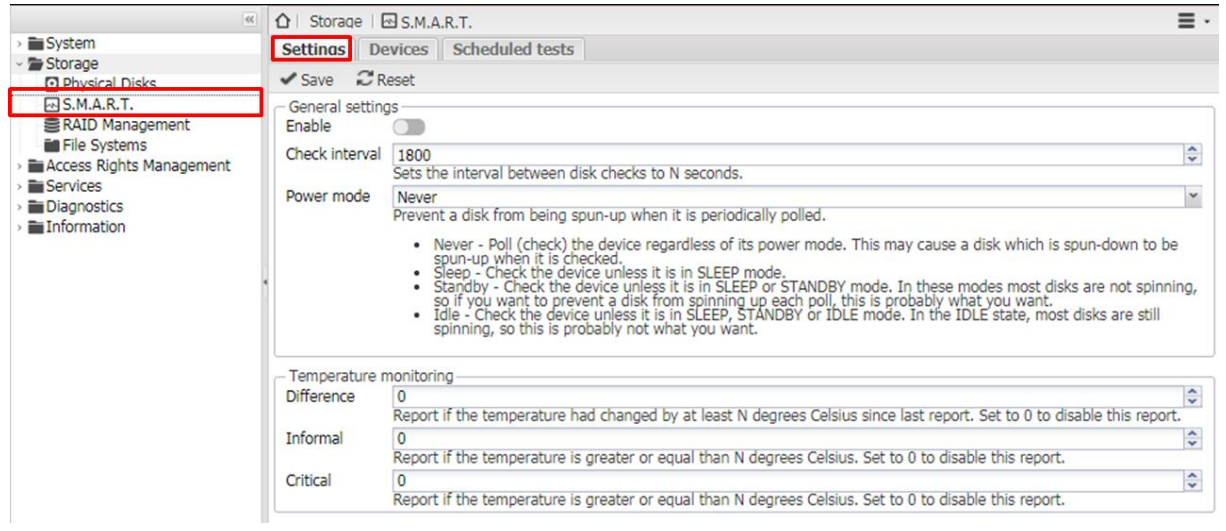

# [Devices]

Enable to monitor the disks ; check the status of them.

Version 1.0.0 Pa

| ~                        | 1 Stora    | qe   🗠 S.M.A.                    | R.T.      |          |            |            |             |        |  |  |
|--------------------------|------------|----------------------------------|-----------|----------|------------|------------|-------------|--------|--|--|
| > System                 | Settinas   | Settings Devices Scheduled tests |           |          |            |            |             |        |  |  |
| ~ 🖀 Storage              | Di cala di | Information                      |           |          |            |            |             |        |  |  |
| Physical Disks           | ECIL       | Information                      |           |          |            |            |             |        |  |  |
|                          | Monitor    | Device *                         | Model     | Vendor   | Serial Num | Capacity   | Temperature | Status |  |  |
| RAID Management          |            | /dev/sda                         | SD04G D0  | ATA      | 000100000  | 3.71 GiB   | n/a         | ۲      |  |  |
| File Systems             |            | /dev/sdb                         | 30-2E717D | ST500LM0 | WDE1RZ69   | 465.76 GiB | 42°C        | ۲      |  |  |
| Access Rights Management |            | /dev/sdc                         | 30-2E717D | ST500LM0 | WDE23793   | 465.76 GiB | 46°C        | ۲      |  |  |
| > Services               |            |                                  |           |          |            |            |             |        |  |  |
| Diagnostics              |            |                                  |           |          |            |            |             |        |  |  |
| > Information            |            |                                  |           |          |            |            |             |        |  |  |

# [Scheduled tests]

Scheduled tests for disks . (S.M.A.R.T. needs to be enabled)

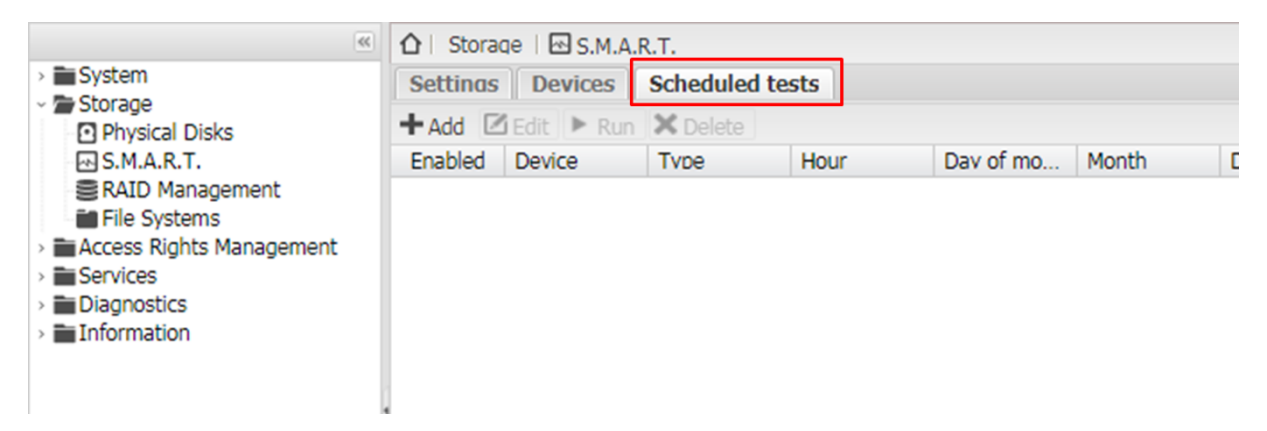

#### [Add scheduled test]

Configure Device, Type and timing.

| Add scheduled | d test                                                                               | ×  |
|---------------|--------------------------------------------------------------------------------------|----|
| Enable        |                                                                                      |    |
| Device        | Select a device<br>S.M.A.R.T. monitoring must be activat<br>for the selected device. | ed |
| Туре          | Short self-test                                                                      | *  |
| Hour          | 15                                                                                   | *  |
| Day of month  | *                                                                                    | *  |
| Month         | *                                                                                    | *  |
| Day of week   | 8                                                                                    | ۷  |
| Comment       |                                                                                      |    |
| S             | ave Reset Cancel                                                                     |    |

### 3.2.3 RAID Management

The device md0 is combined with two physical disks.

iDaSer-9000 (Data Management Server) User Manual

Version 1.0.0 Page : 25

| 44                              | ☆   Storage                                 | RAID Man | agement |        |            |                        |  |  |  |
|---------------------------------|---------------------------------------------|----------|---------|--------|------------|------------------------|--|--|--|
| > System                        | 🔀 Grow — Remove 💼 Recover 🔚 Detail 🗙 Delete |          |         |        |            |                        |  |  |  |
| Storage     Disks               | Name                                        | Device * | State   | Level  | Capacity   | Devices                |  |  |  |
| A S.M.A.R.T.<br>RAID Management | iDaSer-900                                  | /dev/md0 | clean   | Mirror | 465.64 GiB | /dev/sdb1<br>/dev/sdc1 |  |  |  |
| Access Rights Management        |                                             |          |         |        |            |                        |  |  |  |
| Services                        |                                             |          |         |        |            |                        |  |  |  |
| Diagnostics                     |                                             |          |         |        |            |                        |  |  |  |
| Information                     |                                             |          |         |        |            |                        |  |  |  |

# 3.2.4 File Systems

View the file systems immediately.

If you want to add a new shared folder, it's necessary to mount "/dev/md0":

- 1. Click Device block of "/dev/md0".
- 2. Click Mount.
- 3. It is ready to add a new shared folder.

| «                        | ☆   Storage | 🟠   Storage   🗰 File Systems |                    |              |            |  |  |
|--------------------------|-------------|------------------------------|--------------------|--------------|------------|--|--|
| > System                 | +Create 💱   | Resize & Quo                 | ta 📔 🕨 Mount 🛛 📥 U | Inmount 🗙 De | elete      |  |  |
| Physical Disks           | Device      | Label                        | File system *      | Total        | Available  |  |  |
| S.M.A.R.T.               | /dev/md0    |                              | ext4               | 458.33 GiB   | 458.13 GiB |  |  |
| RAID Management          | /dev/sda1   |                              | ext4               | 3.35 GiB     | 2.22 GiB   |  |  |
| File Systems             |             |                              |                    |              |            |  |  |
| Access Rights Management |             |                              |                    |              |            |  |  |
| > Services               |             |                              |                    |              |            |  |  |
| Diagnostics              |             |                              |                    |              |            |  |  |
| > 🛅 Information          |             |                              |                    |              |            |  |  |
|                          |             |                              |                    |              |            |  |  |

Version 1.0.0

# 3.3 Access Rights Management

### 3.3.1 User

[User] -> [+Add] -> [Add] / [Import]

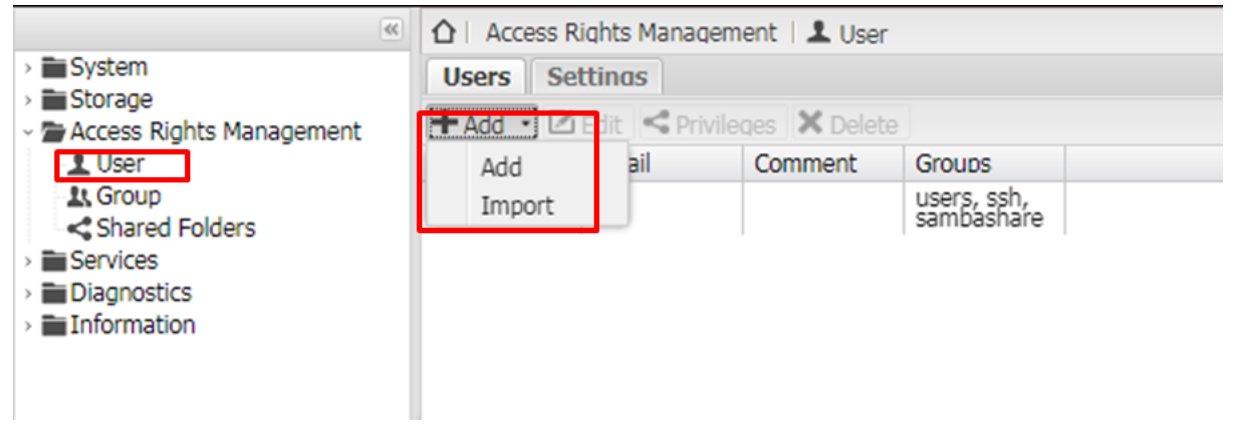

#### -> [Add user]

-> [General] : Configure user's name , email, confirm password...etc.

| Add user            |                                      |   | × |
|---------------------|--------------------------------------|---|---|
| General             | Groups Public kevs                   |   |   |
| Name                |                                      |   | * |
| Comment             |                                      |   |   |
| Email               |                                      |   |   |
| Password            |                                      | ۲ | Ε |
| Confirm<br>password |                                      | ۲ |   |
| Shell               | /bin/dash                            | * |   |
| Modify accou        | nt 🔵 Disallow the user to modify his |   | Ŧ |
| [                   | Save Reset Cancel                    |   |   |

-> [Group]: Set the group of the new user.

| Add user                   | ×      |
|----------------------------|--------|
| General Groups Public kevs |        |
| Name Name                  |        |
| System accounts            | *      |
| 🔳 adm                      | 8      |
| audio                      |        |
| 🔲 avahi                    |        |
| backup                     |        |
| 🔲 bin                      |        |
| cdrom                      |        |
| 🖂 crontab                  | -      |
| *                          | - F    |
| Save Reset                 | Cancel |

-> [Public keys]: Add public key (RFC 4716 SSH Public Key Format) if it's necessary.

iDaSer-9000 (Data Management Server) User Manual

Version 1.0.0

| Add user                   | $\mathbb{X}$ |
|----------------------------|--------------|
| General Groups Public kevs |              |
| +Add × Delete              |              |
| Public kev                 |              |
|                            |              |
|                            |              |
|                            |              |
|                            |              |
|                            |              |
|                            |              |
| Save Reset Cancel          |              |

### 3.3.2 Group [+Add] -> [Add] / [Import]

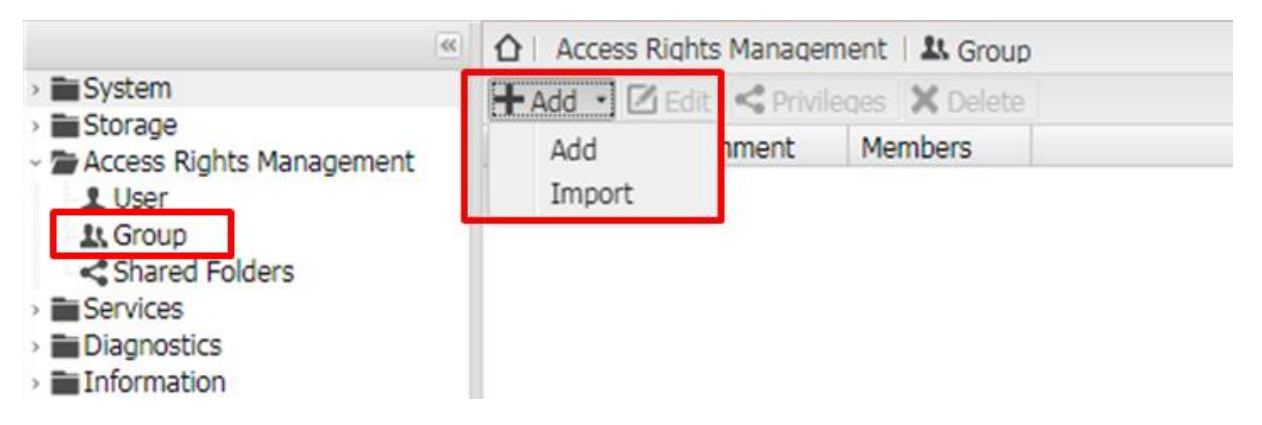

[Add group] -> [General] Configure the name of the new group.

| General | Members       |      |
|---------|---------------|------|
| Name    |               |      |
| Comment |               |      |
|         |               |      |
|         |               |      |
|         |               |      |
|         |               |      |
|         |               |      |
|         |               |      |
|         | Sava Rosat Ca | acal |

-> [Member] Configure the authority of the new group.

Version 1.0.0 Pa

| Add group         | × |
|-------------------|---|
| General Members   |   |
| Name Name         | * |
| ■ User accounts   | * |
| 🔲 icpdas          | = |
| System accounts   | _ |
| admin             |   |
| 🔳 avahi           |   |
| backup            |   |
| 🔲 bin             | - |
|                   |   |
| ۹                 | P |
| Save Reset Cancel |   |

### 3.3.3 Share Folders

(+Add) -> (Add shared folder)

Need to mount "/dev/md0". (Ref 3.2.4)

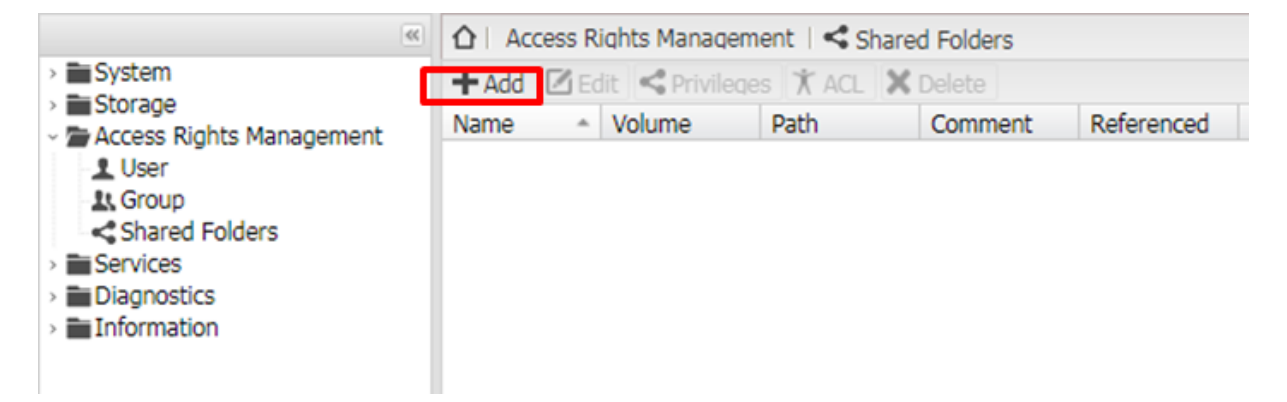

[Add shared folder] Setting the name of the new shared folder, volume, path and permissions.

| Add shared for | older                                                                                                  | Add shared f | older                                                                                                  |
|----------------|----------------------------------------------------------------------------------------------------|--------------|----------------------------------------------------------------------------------------------------|
| Name           |                                                                                                    | Name         | test                                                                                                   |
| Volume         | Select a volume 👻                                                                                      | Volume       | /dev/md0 (458.13 GiB available)                                                                        |
| Path           | /dev/md0 (458.13 GiB available)                                                                        | Path         | test/                                                                                                  |
|                | The path of the folder to share. The specified folder will<br>be created if it does not already exist. |              | The path of the folder to share. The specified folder will<br>be created if it does not already exist. |
| Permissions    | Administrator: read/write, Users: read/write, Others:<br>The file mode of the shared folder path.      | Permissions  | Administrator: read/write, Users: read/write, Others:  The file mode of the shared folder path.        |
| Comment        |                                                                                                    | Comment      |                                                                                                    |
|                | Save Reset Cancel                                                                                      |              | Save Reset Cancel                                                                                      |

[ACL] Configure the permissions of the shared folder.

iDaSer-9000 (Data Management Server) User Manual

Version 1.0.0 Page : 29

| 44                                       | <b>∆</b>   Acc                           | ess R | iqhts Manaqe | ment   < Si | hared Folders |            |  |
|------------------------------------------|------------------------------------------|-------|--------------|-------------|---------------|------------|--|
| > System                                 | + Add 🗹 Edit < Privileges 🗡 ACL 🗙 Delete |       |              |             |               |            |  |
| Storage Storage Access Rights Management | Name                                     |       | Volume       | Path        | Comment       | Referenced |  |
| L User                                   | test                                     |       | /dev/md0     | test/       |               | No         |  |
| L, Group                                 |                                          |       |              |             |               |            |  |
| Shared Folders                           |                                          |       |              |             |               |            |  |
| Services                                 |                                          |       |              |             |               |            |  |
| Diagnostics                              |                                          |       |              |             |               |            |  |
| Information                              |                                          |       |              |             |               |            |  |

#### Modify the ACL

|                               | Tvpe                                                                                       | Name<br>accounts<br>icpdas<br>em accounts<br>adm<br>admin<br>audio                                                           |                                                                                                    | *                                                                                                    | Read/                                                                                                    | Read-o                                                                                                    | No acc                                                                                                    | Ē                                                                                                    |
|-------------------------------|--------------------------------------------------------------------------------------------|----------------------------------------------------------------------------------------------------|----------------------------------------------------------------------------------------------------|----------------------------------------------------------------------------------------------------|----------------------------------------------------------------------------------------------------|----------------------------------------------------------------------------------------------------|----------------------------------------------------------------------------------------------------|----------------------------------------------------------------------------------------------------|
| ļ                             | User                                                                                       | accounts<br>icpdas<br>em accounts<br>adm<br>admin<br>audio                                                                   |                                                                                                    |                                                                                                    |                                                                                                    |                                                                                                    |                                                                                                    | Ē                                                                                                    |
|                               | L<br>⊮ Syste<br>L<br>L                                                                     | icpdas<br>em accounts<br>adm<br>admin<br>audio                                                                               |                                                                                                    |                                                                                                    |                                                                                                    |                                                                                                    |                                                                                                    |                                                                                                    |
|                               | Syste                                                                                      | em accounts<br>adm<br>admin<br>audio                                                                                         |                                                                                                    |                                                                                                    |                                                                                                    |                                                                                                    |                                                                                                    |                                                                                                    |
|                               | 1                                                                                          | adm<br>admin<br>audio                                                                                                    |                                                                                                    |                                                                                                    |                                                                                                    |                                                                                                    |                                                                                                    |                                                                                                    |
|                               | 1                                                                                          | admin<br>audio                                                                                                    |                                                                                                    |                                                                                                    |                                                                                                    |                                                                                                    |                                                                                                    |                                                                                                    |
|                               | 11                                                                                         | audio                                                                                                    |                                                                                                    |                                                                                                    |                                                                                                    |                                                                                                    |                                                                                                    |                                                                                                    |
|                               |                                                                                            |                                                                                                    |                                                                                                    |                                                                                                    |                                                                                                    |                                                                                                    |                                                                                                    |                                                                                                    |
|                               | 1                                                                                          | avahi                                                                                                    |                                                                                                    |                                                                                                    |                                                                                                    |                                                                                                    |                                                                                                    | •                                                                                                    |
|                               | <                                                                                          |                                                                                                    |                                                                                                    | _                                                                                                    |                                                                                                    |                                                                                                    |                                                                                                    |                                                                                                    |
|                               |                                                                                            |                                                                                                    |                                                                                                    |                                                                                                    |                                                                                                    |                                                                                                    |                                                                                                    | ä                                                                                                    |
| root<br>Permissions of owner. |                                                                                            |                                                                                                    | *                                                                                                    | Read                                                                                                    | /Write/Exe                                                                                                    | cute                                                                                                    |                                                                                                    | Y                                                                                                    |
| vers Read/Write/Execute       |                                                                                            |                                                                                                    |                                                                                                    |                                                                                                    | ~                                                                                                    |                                                                                                    |                                                                                                    |                                                                                                    |
| l/Execute<br>issions of c     | others (e                                                                                  | .g. anonymou                                                                                                    | s FTP                                                                                                    | o users                                                                                                    | \$).                                                                                                    |                                                                                                    |                                                                                                    | ~                                                                                                    |
| Replace al                    | l existing                                                                                 | g permissions                                                                                                    |                                                                                                    |                                                                                                    |                                                                                                    |                                                                                                    |                                                                                                    |                                                                                                    |
| Apply pern                    | missions                                                                                   | to files and su                                                                                                    | ubfold                                                                                                    | lers                                                                                                    |                                                                                                    |                                                                                                    |                                                                                                    |                                                                                                    |
|                               | issions of o<br>s<br>issions of o<br>d/Execute<br>issions of o<br>Replace al<br>Apply perr | issions of owner.<br>s<br>issions of group.<br>d/Execute<br>issions of others (e<br>Replace all existin<br>Apply permissions | issions of owner.<br>s<br>issions of group.<br>d/Execute<br>issions of others (e.g. anonymou<br>Replace all existing permissions<br>Apply permissions to files and su<br>Apply | sisions of owner.<br>sisions of group.<br>d/Execute<br>Replace all existing permissions<br>Apply permissions to files and subfold<br>Apply Clos | Reac<br>issions of owner.<br>s Reac<br>issions of oroup.<br>d/Execute<br>Replace all existing permissions<br>Apply permissions to files and subfolders<br>Apply Close | Read/Write/Exe<br>issions of owner.<br>sissions of group.<br>d/Execute<br>issions of others (e.g. anonymous FTP users).<br>Replace all existing permissions<br>Apply permissions to files and subfolders<br>Apply Close | Read/Write/Execute      Read/Write/Execute      sisions of group.      d/Execute      d/Execute      Apply ermissions      Apply Close      Close      Close | Read/Write/Execute issions of owner.  s  sof group.  d/Execute  d/Execute  d/Execute  Read/Write/Execute  Read/Write/Execute  Read/Write/Execute  Read/Write/Execute  Read/Write/Execute  Read/Write/Execute  Read/Write/Execute  Read/Write/Execute  Read/Write/Execute  Read/Write/Execute  Read/Write/Execute  Read/Write/Execute  S  Read/Write/Execute  Read/Write/Execute  Read/Write/Execute  Read/Write/Execute  Read/Write/Execute  S  Read/Write/Execute  Read/Write/Execute  S  Read/Write/Execute  Read/Write/Execute  Read/Write/Execute  S  Read/Write/Execute  Comparison  Read/Write/Execute  Read/Write/Execute  Read/Write/Execute  Read/Write/Execute  S  Read/Write/Execute  Read/Write/Execute  Read/Write/Execute  Read/Write/Execute  Read/Write/Execute  S  Read/Write/Execute  Read/Write/Execute  Read/Write/Execute  Read/Write/Execute  Read/Write/Execute  S  Read/Write/Execute  Read/Write/Execute Read/Write/Execute Read/Write/Execute Read/W |

[Privileges] Configure the permissions of the shared folder.

| > System                                     | +Add 🗹 Edit < Privileges 🗡 ACL 🗙 Delete |          |       |         |            |  |  |
|----------------------------------------------|-----------------------------------------|----------|-------|---------|------------|--|--|
| <ul> <li>Access Rights Management</li> </ul> | Name ^                                  | Volume   | Path  | Comment | Referenced |  |  |
| Shared Folders                               | test                                    | /dev/md0 | test/ |         | NO         |  |  |
| Services     Diagnostics     Information     |                                         |          |       |         |            |  |  |

Choice the account of shared folder.

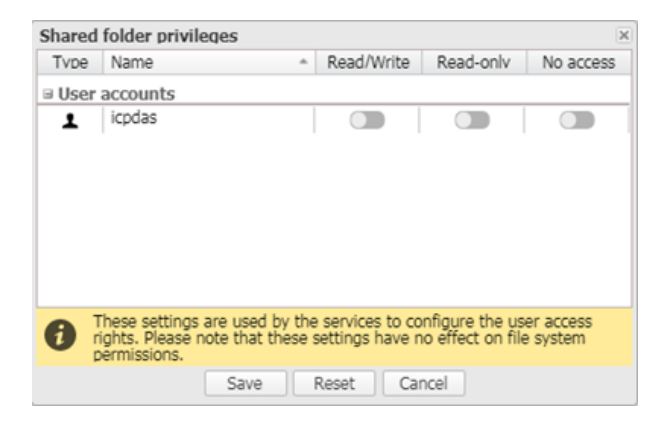

iDaSer-9000 (Data Management Server) User Manual

Version 1.0.0 Page : 30

# 3.4 Services

# 3.4.1 FTP

[Setting]

Set FTP connection. (Default port : 21)

|                                                      | ☆   Services                    | 🛱 FTP                                                                                                    |
|------------------------------------------------------|---------------------------------|----------------------------------------------------------------------------------------------------|
| > System                                             | Settinas S                      | SL/TLS Ban list Shares                                                                                                    |
| Access Rights Management                             | ✓ Save 2                        | Reset                                                                                                    |
| ~ 🖀 Services                                         | - General settin                | gs                                                                                                    |
| ₽ FTP                                                | Enable                          |                                                                                                    |
| Pa Rsync                                             | Port                            | 21                                                                                                    |
| SMB/CIFS                                             | Max. clients                    | 5<br>Maximum number of simultaneous clients.                                                                                                    |
| SSH<br>TFTP                                          | Max.<br>connections<br>per host | 5<br>Maximum number of connections per IP (0 = unlimited).                                                                                                    |
| <ul> <li>Diagnostics</li> <li>Information</li> </ul> | Max. login<br>attempts          | 1<br>Maximum number of allowed password attempts before disconnection.                                                                                          |
|                                                      | Timeout                         | 1200<br>Maximum idle time in seconds. Setting idle timeout to 0 disables the idle timer completely (clients can stay connected for ever, without sending data). |
|                                                      | Anonymous<br>FTP                | Enable anonymous FTP                                                                                                    |
|                                                      | Welcome<br>message              | The welcome message which will be displayed to the user when they initially login.                                                                              |

# [SSL/TLS]

Enable SSL/TLS connection and certificate.

| uired. |
|--------|
|        |
|        |
|        |

# 【Ban list】

Configure the rule for event.

iDaSer-9000 (Data Management Server) User Manual

Version 1.0.0 Pag

| •                                | ☆   Services    ♥ FTP            |
|----------------------------------|----------------------------------|
| > System                         | Settinos SSL/TLS Ban list Shares |
| Storage Access Rights Management | +Add Z Edit X Delete             |
| <ul> <li>Services</li> </ul>     | Event                            |
| CO FTP                           |                                  |
| Rise Review                      |                                  |
| SMB/CIFS                         |                                  |
| SNMP                             |                                  |
| TFTP                             |                                  |
| > Diagnostics                    |                                  |
| > 📷 Information                  |                                  |

#### [Add rule] Configure Event ,Occurrence,Time interval and Expire

| Add rule      |                                                                                                    | ×    |  |  |  |  |
|---------------|----------------------------------------------------------------------------------------------------|------|--|--|--|--|
| Event         | MaxConnectionsPerHost<br>This rule is triggered whenever the<br>selected event directive occurs.                                               |      |  |  |  |  |
| Occurrence    | 2<br>This parameter says that if N<br>occurrences of the event happen within<br>the given time interval, then a ban is<br>automatically added. |      |  |  |  |  |
| Time interval | 00:30:00<br>Specifies the time interval in hh:mm:ss<br>in which the given number of<br>occurrences must happen to add the<br>ban.              |      |  |  |  |  |
| Expire        | 00:10:00<br>Specifies the time in hh:mm:ss after<br>which the ban expires.                                                                     |      |  |  |  |  |
| 9             | Save Reset Cance                                                                                                    | el 🛛 |  |  |  |  |

### [Shares]

Click [+Add]

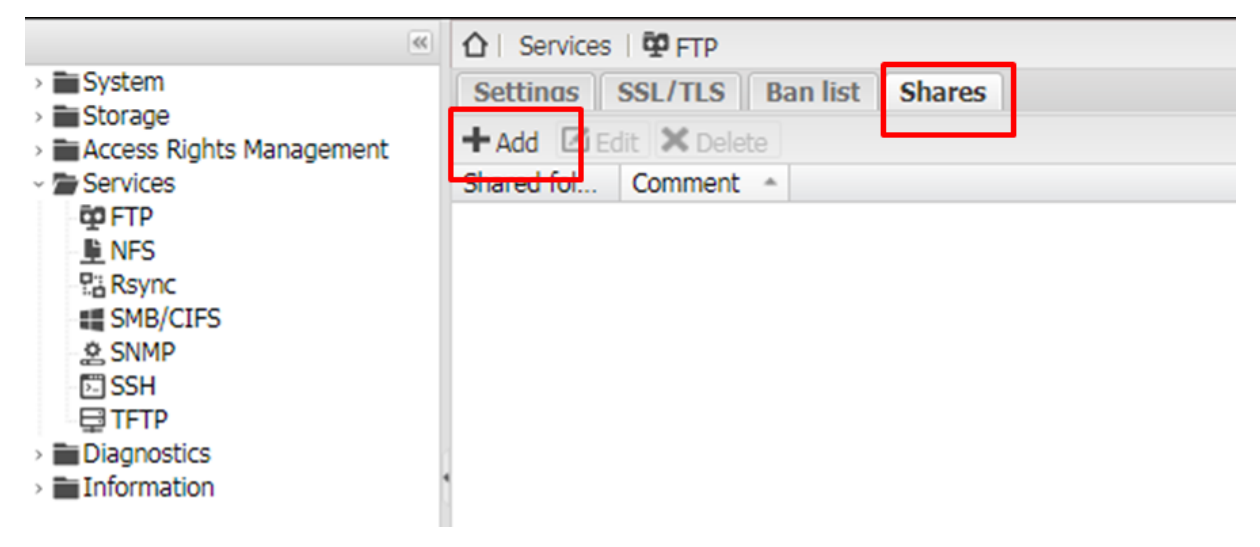

Set the shared folder for FTP service . (It's necessary to add a new shared folder)

 $Copyright @ \ 2017 \ ICP \ DAS \ Co., \ Ltd. \ All \ Rights \ Reserved \\ E-mail: \ service@icpdas.com$ 

| Add share     |                                       | 18         |
|---------------|---------------------------------------|------------|
| Shared folder | Select a shared folder                | ×+,0       |
|               | test [on /dev/md0, test/]             |            |
| Extra options |                                       |            |
|               |                                       |            |
|               | Please check the manual page details. | e for more |

# 3.4.2 MySQL

### [Setting]

- 1. Enable General settings : [Enable] and [Enable networking]
- 2. Set the Bind address as 0.0.0.0 (default 127.0.0.1 as local)
- 3. Enable SQL management site

| ☆ Services           | MySQL                                                                   | • |
|----------------------|-------------------------------------------------------------------------|---|
| Save                 | C Reset 🛛 🗐 Show 🔧 Reset Password 🔧 Backup 🔧 Scheduled backup 🔧 Restore | е |
| - General sett       | ings                                                                    |   |
| Enable               |                                                                         |   |
| Enable<br>networking |                                                                         |   |
| Port                 | 3306                                                                    |   |
|                      | Port to listen on.                                                      |   |
| Bind address         | 0.0.0.0                                                                 |   |
|                      | IP address to listen on. Use 0.0.0.0 for all host IPs.                  |   |
| Disable AIO          |                                                                         |   |
|                      | Check this box if database is stored on ZFS filesystem.                 |   |
| Extra option         |                                                                         |   |
|                      |                                                                         |   |
|                      |                                                                         |   |
| 1                    | Extra options for [mysqid] section of MySQL configuration.              |   |
| - SQL manage         | ement site                                                              |   |
| Enable               | SQL management site.                                                    |   |

[Apply] Click [Save], [Apply] and [Yes]

iDaSer-9000 (Data Management Server) User Manual

Version 1.0.0 Page : 33

| ☆   Services   😂 MySQL                                                                             |          |
|----------------------------------------------------------------------------------------------------|----------|
| A The configuration has been changed. You must apply the changes in order for them to take offect. | 🖱 Revert |
| 🖌 Save 🛛 💭 Reset 📄 Show 🔧 Reset Password 🌂 Backup 🔧 Scheduled backup 🔧 Restore                     |          |
| General settings<br>Enable                                                                         |          |
| Enable networking                                                                                  |          |
| Port 3306                                                                                          | ~        |
| Bind ad Confirmation                                                                               |          |
| Disable                                                                                            |          |
| Extra o                                                                                            |          |
|                                                                                                    |          |
| Extra options for [mysqld] section of MySQL configuration.                                         |          |
| SQL management site<br>Enable SQL management site.                                                 |          |

[Reset Password] Click [Reset Password] to configure the password of root on the MySQL

| Services             | MySQL                                                               | = - |
|----------------------|---------------------------------------------------------------------|-----|
| Save 📿 🛛             | Reset 🗐 Show 🔧 Reset Password 🔧 Backup 🔧 Scheduled backup 🔧 Restore |     |
| General settings     | ;;;;;;;                                                             |     |
| Enable<br>networking |                                                                     |     |
| Port                 | 3306<br>Port to listen on.                                          | ~   |
| Bind address         | 0.0.0.0<br>IP address to listen on. Use 0.0.0.0 for all host IPs.   |     |
| Disable AIO          | Check this box if database is stored on ZFS filesystem.             |     |
| Extra options        |                                                                     |     |
|                      | Extra options for [mysqld] section of MySQL configuration.          |     |
| SQL managemen        | nt site<br>SQL management site.                                     |     |

Enter the password of the root on the MySQL that you want (ex. 1234), then click [Save]

| Reset MySQL root password. |             | × |
|----------------------------|-------------|---|
| Password                   | 1234        | ۲ |
|                            | Save Cancel |   |

Click [Show] to enter the site of the MyWebSQL

iDaSer-9000 (Data Management Server) User Manual Version 1.0.0 Page : 34

|                             | MySQL                                                               |   |
|-----------------------------|---------------------------------------------------------------------|---|
| ✓ Save 2                    | Reset 🗐 Show 🔧 Reset Password 🔧 Backup 🔧 Scheduled backup 🔧 Restore |   |
| – General setting<br>Enable | s                                                                   |   |
| Enable<br>networking        |                                                                     |   |
| Port                        | 3306<br>Port to listen on.                                          | * |
| Bind address                | 0.0.0.0<br>IP address to listen on. Use 0.0.0.0 for all host IPs.   |   |
| Disable AIO                 | Check this box if database is stored on ZFS filesystem.             |   |
| Extra options               |                                                                     |   |
|                             | Extra options for [mysqld] section of MySQL configuration.          |   |
| – SQL managem<br>Enable     | ent site<br>SQL management site.                                    |   |

On the site of the MyWebSQL , type the account and the password ( root, 1234) and login

| User ID:  | root            |
|-----------|-----------------|
| Password: | ••••            |
| Server:   | Localhost MySQL |
| Language: | English 🔻       |
|           | Login           |

The managers can add/remove/configure the privileges to the users by [Tools] -> [User Manager]

Version 1.0.0

| User Manager                   | - x                       |
|--------------------------------|---------------------------|
| User Information Global Privil | leges Database Privileges |
| User Name:                     |                           |
| Host:                          |                           |
| Password:                      |                           |
| Confirm Password:              |                           |
| Remove Password                |                           |
|                                |                           |
|                                |                           |
|                                |                           |
|                                |                           |
|                                | Add User Cancel           |

The Managers can create database by [Database] and execute SQL scripts on the website

|                         | Create Database ×      |                     |
|-------------------------|------------------------|---------------------|
|                         | Database name:         |                     |
|                         | Cancel Create Database |                     |
| •                       |                        |                     |
| SQL Editor SQL Editor 2 | SQL Editor 3           | ► Query ► Query All |
| 1<br>2<br>3<br>4        |                        |                     |

# 3.4.3 NFS

### [Settings]

Enable the NFS service and set the numbers of servers.

iDaSer-9000 (Data Management Server) User Manual Version 1.0.0 Page : 36

| 66                                           |                                                                    |
|----------------------------------------------|--------------------------------------------------------------------|
| > System                                     | Settinos Shares                                                    |
| <ul> <li>Access Rights Management</li> </ul> | Save 2 Reset                                                       |
| ~ Escrices                                   | General settings                                                   |
| I NES                                        | Enable                                                             |
| Pa Rsync                                     | Number of 8<br>servers Specifies how many server threads to create |
| SMB/CIFS                                     | Specifies flow many server threads to create.                      |
| SNMP                                         |                                                                    |
| GTFTP                                        |                                                                    |
| Diagnostics                                  |                                                                    |
| Information                                  |                                                                    |

# [Shares]

Click [+Add]

•

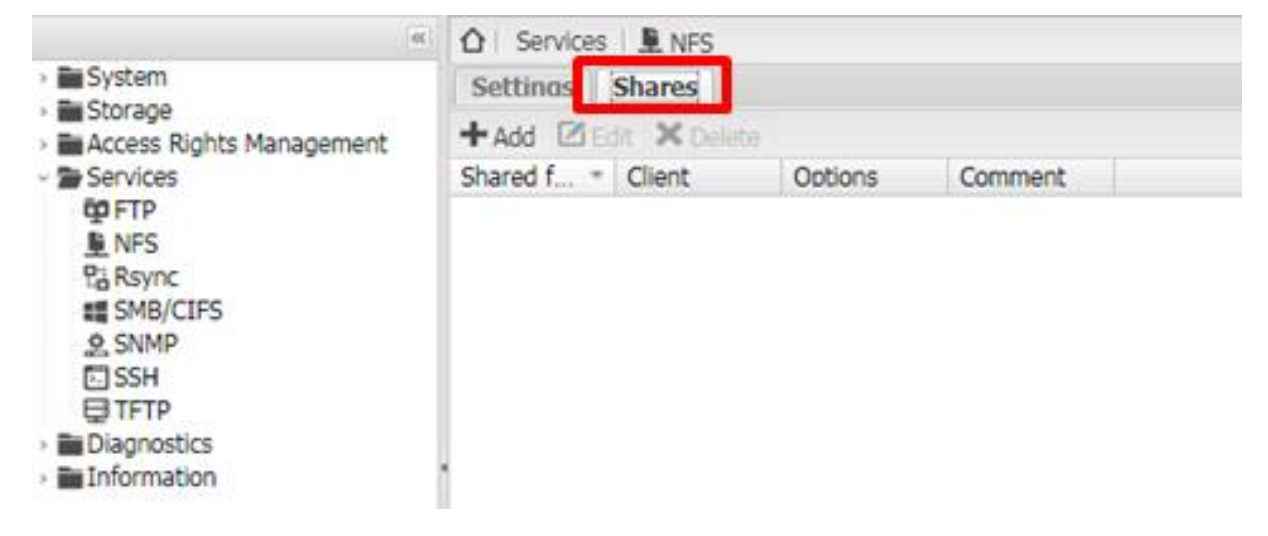

Set the shared folder for NFS service. (It's necessary to add a new shared folder)

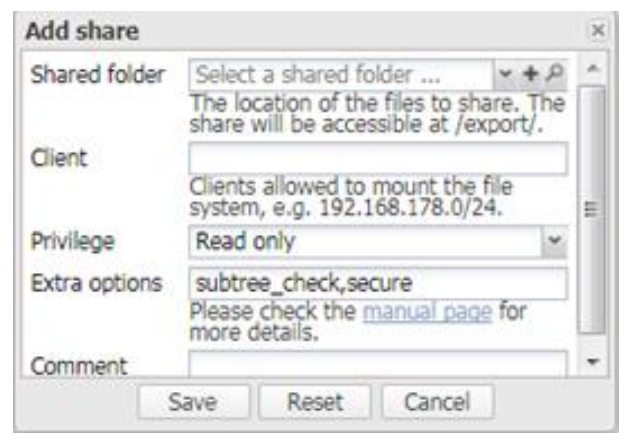

#### 3.4.4 Rsync [Jobs] -> [+Add] [Add rsync job].

iDaSer-9000 (Data Management Server) User Manual

Version 1.0.0

Page : 37

| 66                                                   | ☆   Service | tes   Pa Rsync |             |         |  |
|------------------------------------------------------|-------------|----------------|-------------|---------|--|
| > System                                             | Jobs Server |                |             |         |  |
| Access Rights Management                             | + Add       | Edit 🕨 Run     | × Delete    |         |  |
| - 🖀 Services                                         | Enabled     | Source *       | Destination | Comment |  |
| E NES                                                |             |                |             |         |  |
| P;; Rsync                                            |             |                |             |         |  |
| SMB/CIFS                                             |             |                |             |         |  |
| SSH<br>TFTP                                          |             |                |             |         |  |
| <ul> <li>Diagnostics</li> <li>Information</li> </ul> |             |                |             |         |  |

Configure the rsync job. Including Type(local or remote), Source shared folder, Destination shared folder, and the cycle

| Add rsync job                |                                                              |     | × |
|------------------------------|--------------------------------------------------------------|-----|---|
| Enable                       |                                                              |     | ^ |
| Туре                         | Local                                                        | *   |   |
| Source shared<br>folder      | Select a shared folder v +<br>The source shared folder.      | 2   | н |
| Destination<br>shared folder | Select a shared folder v +<br>The destination shared folder. | 2   |   |
| Minute                       | 12 Every N mir                                               | ute |   |
| Hour                         | 18 Every N hou                                               | r   |   |
| Day of month                 | Every N day month                                            | of  |   |
| Month                        | •                                                            | *   |   |
| Day of week                  | *                                                            | *   |   |
| Trial run                    | Perform a trial run with no changes made                     |     |   |
| Pocurciuo                    | Save Reset Cancel                                            |     | Ŧ |

# [Sever] -> [Settings]

Enable the Rsync and configure the port number. (Default:873)

|                                                                                                    | 🖸 🏠   Services   🖫 Rsync |                                                |  |  |  |  |
|----------------------------------------------------------------------------------------------------|--------------------------|------------------------------------------------|--|--|--|--|
| <ul> <li>System</li> <li>Storage</li> <li>Access Rights Management</li> <li>Services</li> <li>FTP</li> <li>NFS</li> <li>Rsync</li> </ul> | Jobs Serve               | r i                                            |  |  |  |  |
|                                                                                                    | Settinas Modules         |                                                |  |  |  |  |
|                                                                                                    | Save CReset              |                                                |  |  |  |  |
|                                                                                                    | General setting          | gs                                             |  |  |  |  |
| SMB/CIFS                                                                                                    | Port                     | 873                                            |  |  |  |  |
| SNMP<br>SSH<br>TFTP<br>Diagnostics                                                                                                    | Extra options            | Please check the manual page for more details. |  |  |  |  |

# [Server] -> [Modules] Click [+Add]

iDaSer-9000 (Data Management Server) User Manual

Version 1.0.0 Page : 38

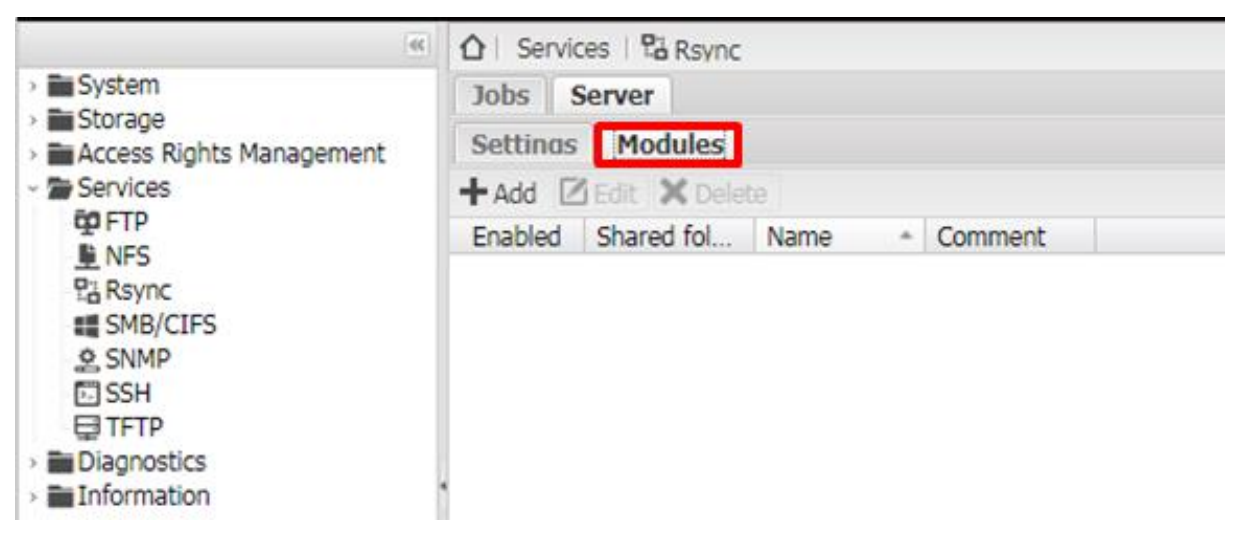

Set the shared folder, users, groups and permission ...etc.

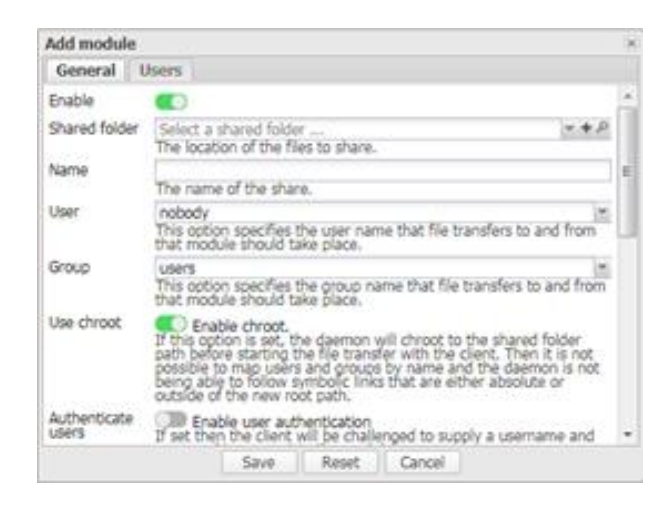

### 3.4.5 SMB/CIFS

### [Settings]

Enable SMB/CIFS service and configure the workgroups, local master browser, home directories and WINS.

Version 1.0.0 Page : 39

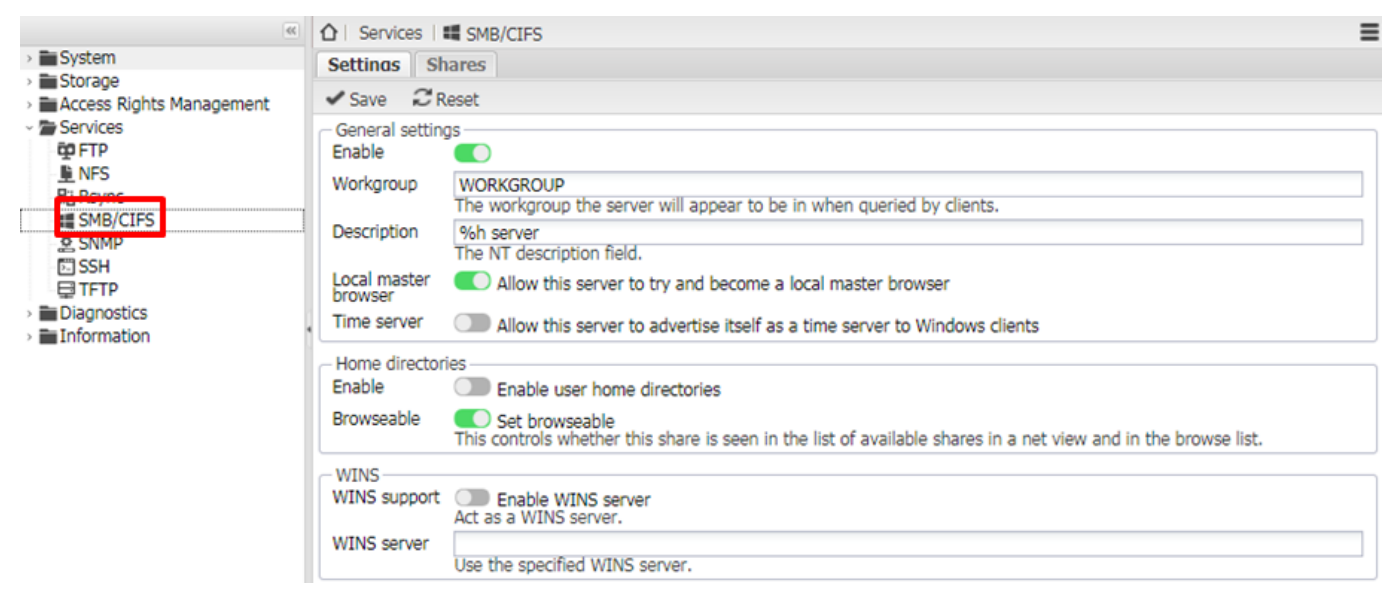

# [Shares]

Click [+Add]

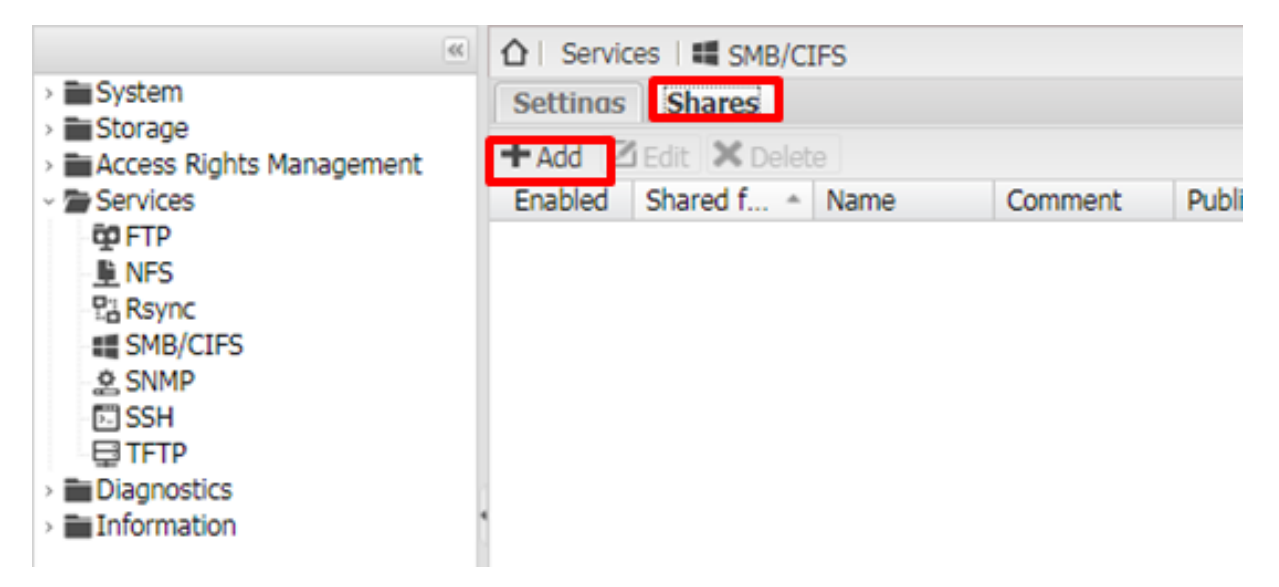

Set a shared folder for SMB/CIFS service. (It's necessary to add a new shared folder)

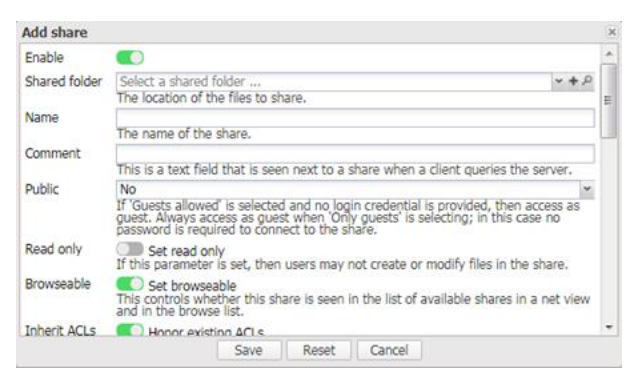

# 3.4.6 SNMP

Enable SNMP, location and version ...etc.

iDaSer-9000 (Data Management Server) User Manual

Version 1.0.0 Page : 40

| (66                                                  | ☆ Services     | & SNMP                                                                                                    |
|------------------------------------------------------|----------------|----------------------------------------------------------------------------------------------------|
| > System                                             | ✓ Save 2 F     | leset                                                                                                    |
| Access Rights Management     Services                | General settin | gs                                                                                                    |
| 亞 FTP<br>NFS                                         | Location       | 10.0.8.1<br>Location information, e.g. physical location of this system.                                            |
| Rsync<br>SMB/CIFS                                    | Contact        | zxc26900@yahoo.com.tw<br>Contact information, e.g. name or email address of the person responsible for this system. |
| SNMP                                                 | Version        | SNMP version 1/2c                                                                                                   |
| E TFTP                                               | Community      | public                                                                                                    |
| <ul> <li>Diagnostics</li> <li>Information</li> </ul> | Extra options  |                                                                                                    |

# 3.4.7 SSH

Enable SSH service.

Configure the port number (default: 22), permit root login and password authentication ...etc.

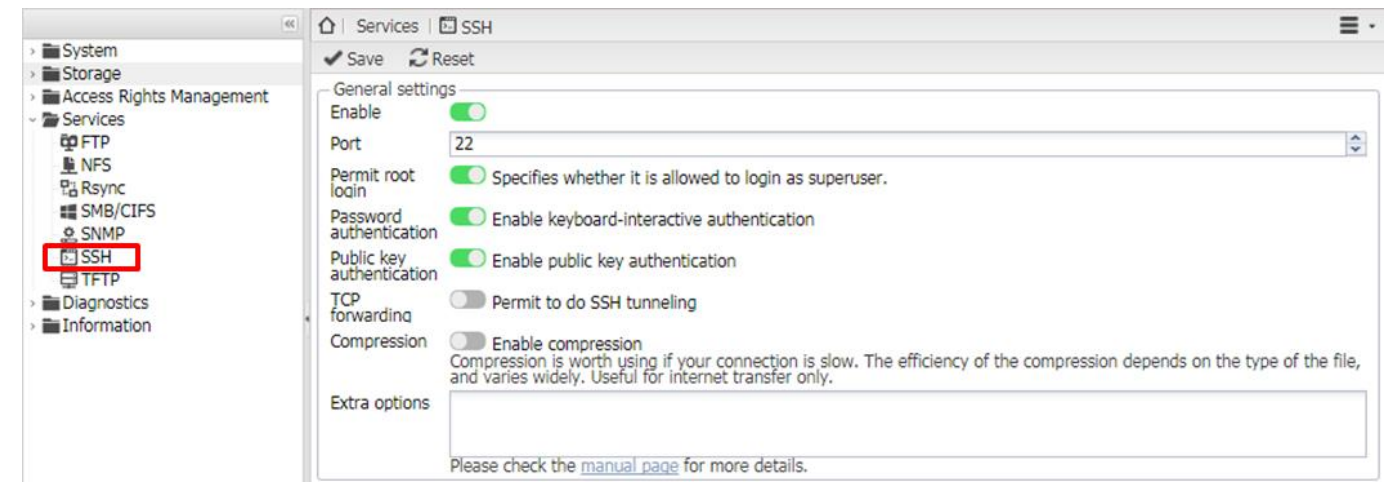

### 3.4.8 TFTP

Enable TFTP service and configure the port number (default : 69), shared folder, blocksize and retry timeout ..etc.

|                                       | ☆   Services                | ∃ TFTP                                                                                                    | ≣ . |
|---------------------------------------|-----------------------------|----------------------------------------------------------------------------------------------------|-----|
| > System                              | ✓ Save 2 R                  | eset                                                                                                    |     |
| Access Rights Management     Services | - General setting<br>Enable | JS                                                                                                    |     |
| FTP<br>NFS                            | Port                        | 69<br>Port to listen on.                                                                                                    | \$  |
| 咒금 Rsync<br>## SMB/CIFS               | Shared folder               | None<br>The location of the files to share. Please make sure that the shared folder is publicly writable if new files are allowed | + P |
| 호 SNMP<br>范 SSH                       | Blocksize                   | 512<br>Specifies the maximum permitted block size. The permitted range for this parameter is from 512 to 65464.                   | \$  |
| > Diagnostics                         | Retry timeout               | 1000000<br>Determine the default timeout, in microseconds, before the first packet is retransmitted.                              | ~   |
| > The Information                     | Allow new files             | Allow new files to be created.<br>By default, only files that already exist are allowed to be uploaded.                           |     |
|                                       | Extra options               |                                                                                                    |     |

iDaSer-9000 (Data Management Server) User Manual

Version 1.0.0 Page : 41

# 3.5 Diagnostics

# 3.5.1 Dashboard

Display the real - time informations of the system and the services.

|                                                                                                    | Diagnostics                                                                                      | Dashboard                                                                                                    |                                     |                                                                              |  |  |
|----------------------------------------------------------------------------------------------------|--------------------------------------------------------------------------------------------------|----------------------------------------------------------------------------------------------------|-------------------------------------|------------------------------------------------------------------------------|--|--|
| > System                                                                                                    | + Add -                                                                                          |                                                                                                    |                                     |                                                                              |  |  |
| Access Rights Management                                                                                                    | Service status                                                                                   | ;                                                                                                    |                                     | * ×                                                                          |  |  |
| <ul> <li>Services</li> <li>Diagnostics</li> <li>Dashboard</li> <li>System Information</li> <li>System Logs</li> <li>Services</li> <li>Information</li> </ul> | Service<br>FTP<br>NFS<br>RSync server<br>SMB/CIFS<br>SNMP<br>SSH<br>TFTP                         |                                                                                                    | Enabled                             | Runnina<br>(a)<br>(b)<br>(c)<br>(c)<br>(c)<br>(c)<br>(c)<br>(c)<br>(c)<br>(c |  |  |
|                                                                                                    | ≪ System inform                                                                                  | nation                                                                                                    |                                     | * ×                                                                          |  |  |
|                                                                                                    | Hostname<br>Version<br>Processor<br>Kernel<br>System time<br>Uptime<br>Load average<br>CPU usage | iDaSer-9000.local<br>2.2.5 (Stone burner)<br>RDC R3600 Dual Core<br>Linux 3.2.73<br>Tue Sep 19 18:35:15<br>0 days 9 hours 9 min<br>0.16, 0.07, 0.06 | e Processor<br>2017<br>utes 42 sect | onds                                                                         |  |  |
| www.icpdas.com/index.php                                                                                                    | Memory usage                                                                                     | 3% of                                                                                                    | 1.91 GiB                            |                                                                              |  |  |

# 3.5.2 System logs

# [Overview]

View the status of system..

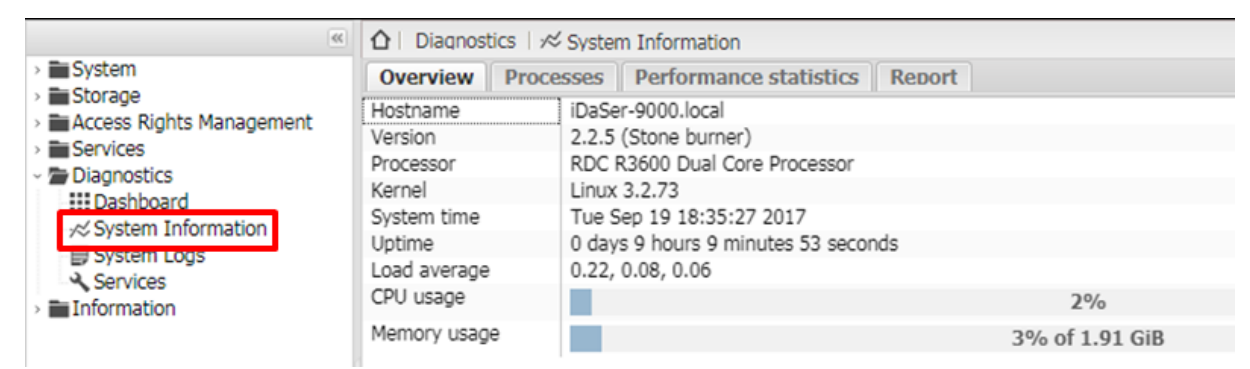

# [Processes]

View the processes used.

iDaSer-9000 (Data Management Server) User Manual

Version 1.0.0 Page : 42

|                                                                                                    | Diagnostics   ∞ System Information     System Information     System Information |
|----------------------------------------------------------------------------------------------------|----------------------------------------------------------------------------------------------------|
| > System                                                                                                    | Overview Processes Performance statistics Report                                                                                                    |
| <ul> <li>Storage</li> <li>Access Rights Management</li> <li>Services</li> <li>Diagnostics</li> <li>Dashboard</li> <li>System Information</li> <li>System Logs</li> <li>Services</li> <li>Information</li> </ul> | Overview         Processes         Performance statistics         Report           C Refresh         top - 18:35:47 up 9:10, 1 user, load average: 0.16, 0.08, 0.06         Tasks: 102 total, 1 running, 101 sleeping, 0 stopped, 0 zombie           Kopu(s):         2.6 us, 1.6 sy, 0.0 ni, 95.0 id, 0.7 wa, 0.0 hi, 0.0 si, 0.0 st         KiB Nem: 2009480 total, 20456 used, 1803024 free, 46476 buffers           KiB Nem:         2009480 total, 20456 used, 1803024 free, 99696 cached           PID USER         PR NI VIRT RES         SHR S %CPU %MEM         TIME+ COMMAND           20092 root         20         0 2764 1076 804 R         6.1 0.1         0:00.02 top           1 root         20         0 2196 684 588 S         0.0 0.0         0:00.02 top           1 root         20         0 0 0 0 0 0 0.0         0:00.00 kthreadd           3 root         20 0 0 0 0 0 S         0.0 0.0         0:00.00 kthreadd           3 root         20 0 0 0 0 0 S         0.0 0.0         0:00.12 migration/0           5 root         20 0 0 0 0 S         0.0 0.0         0:00.12 migration/1           6 root         rt         0 0 0 S         0.0 0.0         0:00.12 migration/1           10 root         20 0 0 0 0 S         0.0 0.0         0:00.12 migration/1         10 root           7 root         0 0 0 0 S         0.0 0.0                                                                                                    |
|                                                                                                    | 13 root         0         -20         0         0         5         0.0         0.0         0:00.00         cpuset           14 root         0         -20         0         0         0         5         0.0         0:00.00         cpuset           15 root         20         0         0         0         5         0.0         0:00.00         khelper           15 root         20         0         0         0         5         0.0         0:00.00         kdevtmpfs           16 root         0         -20         0         0         0         0:00.00         netns           17 root         20         0         0         0         0         0:00.00         sync_supers                                                                                                    |

### [Performance statistics]

View the performances for CPU usage, disk usage and load average..etc.

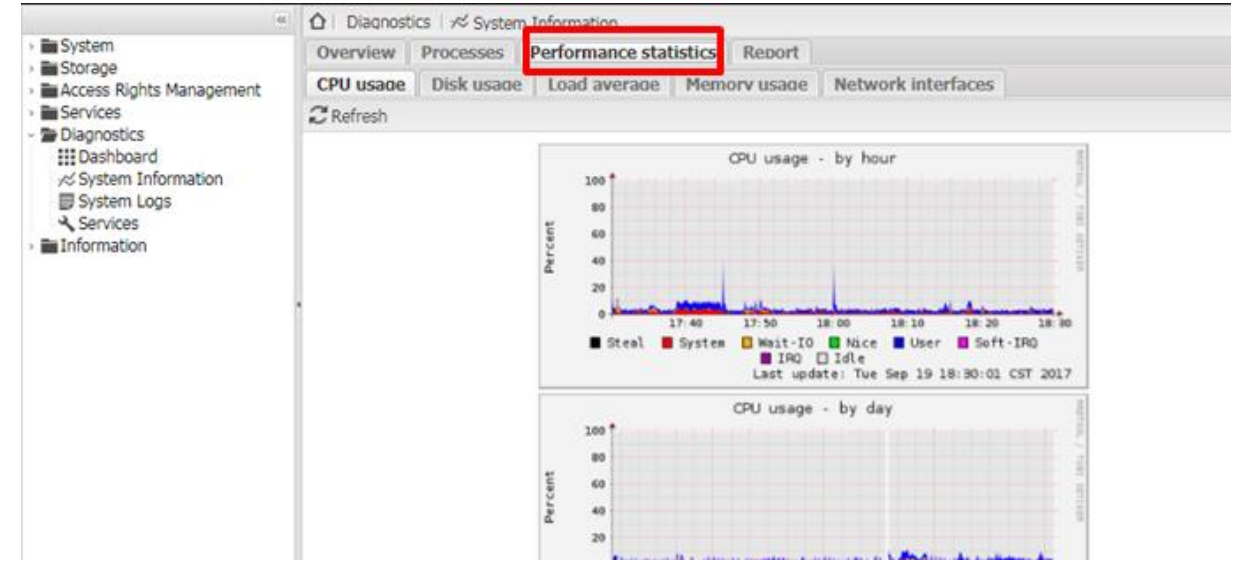

### [Report]

#### System report about iDaSer-9000.

|                                                                                                    | Δ   Diagnostics                                                                                                    |  |  |  |  |
|----------------------------------------------------------------------------------------------------|----------------------------------------------------------------------------------------------------|--|--|--|--|
| > System                                                                                                    | Overview Processes Performance statistics Report                                                                                                    |  |  |  |  |
| Access Rights Management                                                                                                    | C Refresh 🛓 Download                                                                                                    |  |  |  |  |
| <ul> <li>Services</li> <li>Diagnostics</li> <li>Dashboard</li> <li>System Information</li> <li>System Logs</li> <li>Services</li> <li>Information</li> </ul> | <pre>= OS/Debian information<br/>Distributor ID: debian<br/>Description: Debian GNU/Linux 7 (wheezy)<br/>Release: 7.8<br/>Codename: wheezy<br/>= ICP DAS information<br/>Release: 2.2.5<br/>Codename: Stone burner<br/>= Date<br/>= Date</pre> |  |  |  |  |

iDaSer-9000 (Data Management Server) User Manual

Version 1.0.0 Page : 43

 $Copyright @ \ 2017 \ ICP \ DAS \ Co., \ Ltd. \ All \ Rights \ Reserved \\ E-mail: \ service@icpdas.com$ 

# 3.5.3 System Logs

Choice the type of log to check.

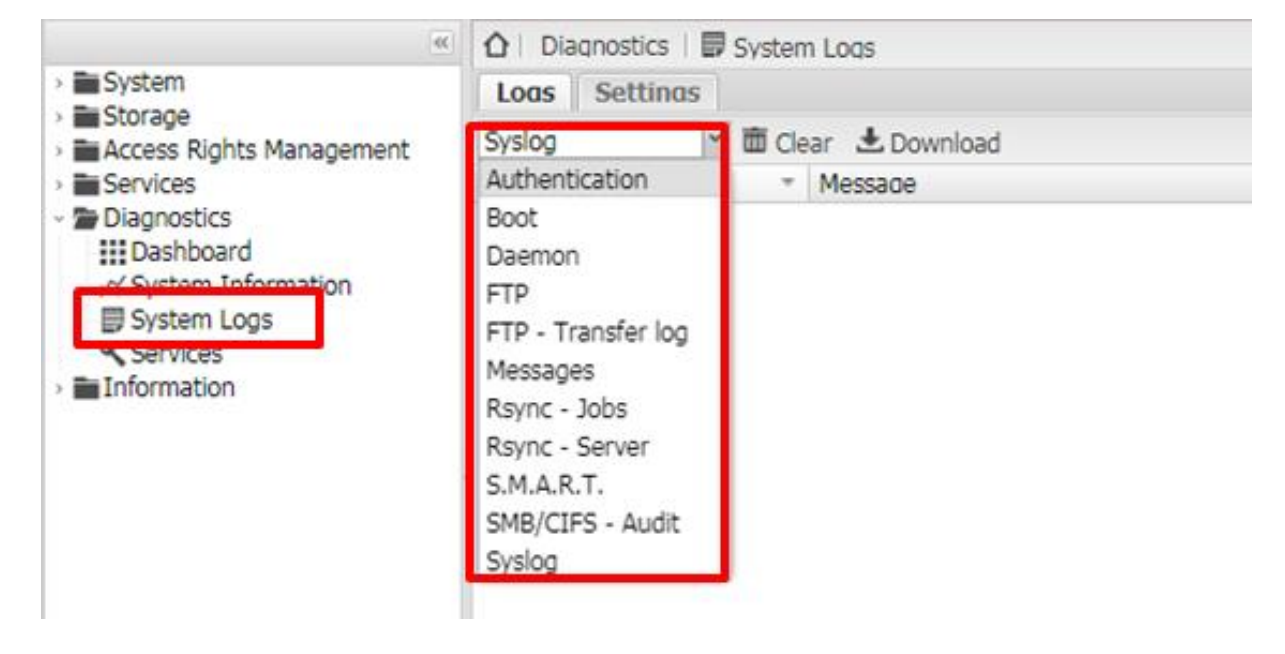

### 3.5.4 Services

View the status of all services.

|                                      | 🛕   Diagnostics   🔧 Services |         |         |  |  |  |
|--------------------------------------|------------------------------|---------|---------|--|--|--|
| > System                             | Overview FTP SMB/CIFS SSH    |         |         |  |  |  |
| Storage     Access Rights Management | 2 Refresh                    |         |         |  |  |  |
| Services     Dispectice              | Service                      | Enabled | Runnina |  |  |  |
| Dashboard                            | FTP                          |         | ۲       |  |  |  |
| ≪ System Information                 | NFS                          |         | ۲       |  |  |  |
| System Logs                          | RSync server                 |         | ۲       |  |  |  |
| Services                             | SMB/CIFS                     |         | ۲       |  |  |  |
|                                      | SNMP                         |         | ۲       |  |  |  |
|                                      | SSH                          |         | ۲       |  |  |  |
|                                      | , TFTP                       |         | ۲       |  |  |  |

Version 1.0.0

# 3.6 Information

### 3.6.1 Support

For more details for configure the services ,you can refer to OpenMediaVault

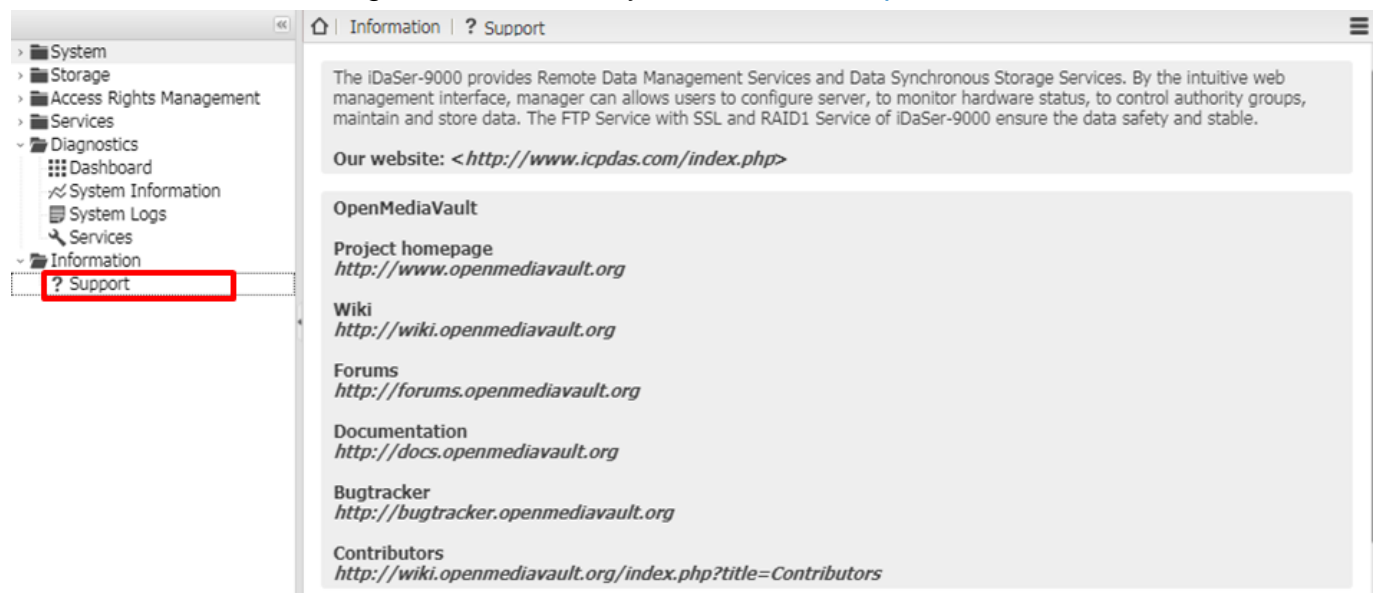

Version 1.0.0

# Appendix A. User setting backup/restore

#### I.Advance preparation:

#### 1. USB flash

Make a backup of user's setting to the USB or restore the user's setting from the USB.

#### **User Setting Backup**

Step1: Run "Is /dev |grep sd" command to ensure the latest states of disks.

| root  | iDaSer-9000:~# | ls | /dev | grep | sd |
|-------|----------------|----|------|------|----|
| sda   |                |    |      |      |    |
| sda1  |                |    |      |      |    |
| sda2  |                |    |      |      |    |
| sda5  |                |    |      |      |    |
| sdb   |                |    |      |      |    |
| sdb1  |                |    |      |      |    |
| sdc   |                |    |      |      |    |
| sdc1  |                | _  |      |      |    |
| root@ | iDaSer-9000:~# |    |      |      |    |

Step2: Insert the USB flash into iDaSer-9000, and command "Is /dev |grep sd",and ensure the latest states of disks.

| root | €iDa | Ser-9 | 000:~# | ls | /dev | grep | sd |
|------|------|-------|--------|----|------|------|----|
| sda  |      |       |        |    |      |      |    |
| sda1 |      |       |        |    |      |      |    |
| sda2 |      |       |        |    |      |      |    |
| sda5 |      |       |        |    |      |      |    |
| sdb  |      |       |        |    |      |      |    |
| sdb1 |      |       |        |    |      |      |    |
| sdc  |      |       |        |    |      |      |    |
| sdc1 |      |       |        |    |      |      |    |
| sdd  |      |       |        |    |      |      |    |
| sdd1 |      |       |        | _  |      |      |    |
| root | §iDa | Ser-9 | 000:~# |    |      |      |    |

- Step3: Comparing the two messages to figure out the new disk which is USB flash. In the example ,the disk "sdd" is USB flash.
- Step4: Command "mount -v -t auto /dev/xxx /mnt/usb ", and the "xxx" means the character device name. In the example , the command is" mount -v -t auto /dev/sdd1 /mnt/usb " . In this way , the USB flash had been already mounted to the folder "/mnt/usb"
- Step5: User setting backup

For OS image Version 0.12 or earlier versions=>

a. Run"tar -zcvf /mnt/usb/iDaSer\_yyyymmddHHMMSS.bak /etc "command to make a

backup.

b. Run"ls /mnt/usb/" command to confirm that backup file (iDaSer\_yyyymmddHHMMSS.bak) has built.

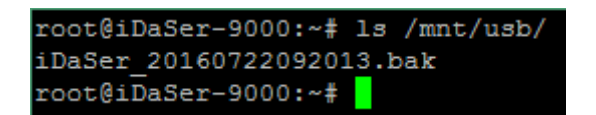

For OS image Version 0.12(including ) and other latest versions=>

a. Run"/APP/backup\_cmd/backup.sh -b /mnt/usb" command to make a backup.

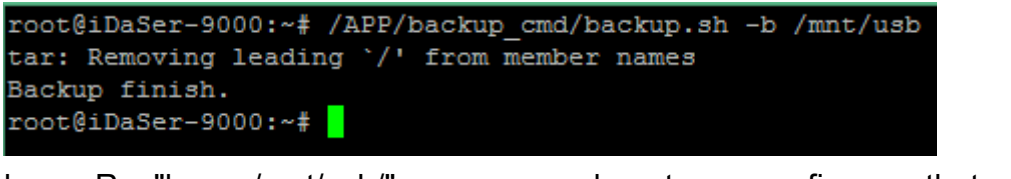

b. Run"ls /mnt/usb/" command to confirm that backup file (iDaSer yyyymmddHHMMSS.bak) has built.

root@iDaSer-9000:~# ls /mnt/usb/ iDaSer\_20160722092013.bak root@iDaSer-9000:~#

=END=

### **III. User Setting Restoring**

Step1: Run"ls /dev |grep sd" command to confirm the states of disks.

| root@iDaSer-9000:~# | 13 | /dev | grep | sd |
|---------------------|----|------|------|----|
| sda                 |    |      |      |    |
| sda1                |    |      |      |    |
| sda2                |    |      |      |    |
| sda5                |    |      |      |    |
| sdb                 |    |      |      |    |
| sdb1                |    |      |      |    |
| sdc                 |    |      |      |    |
| sdc1                |    |      |      |    |
| root@iDaSer-9000:~# |    |      |      |    |

Step2: Insert USB flash into iDaSer-9000 ,and run "Is /dev |grep sd" command again to confirm the states of disks.

Version 1.0.0

| root@iDaSer-9000:~# | ls | /dev | grep | sd |
|---------------------|----|------|------|----|
| sda                 |    |      |      |    |
| sdal                |    |      |      |    |
| sda2                |    |      |      |    |
| sda5                |    |      |      |    |
| sdb                 |    |      |      |    |
| sdb1                |    |      |      |    |
| sdc                 |    |      |      |    |
| sdc1                |    |      |      |    |
| sdd                 |    |      |      |    |
| sdd1                |    |      |      |    |
| root@iDaSer-9000:~# |    |      |      |    |

- Step3: Compareing the messages to figure out the character device name of USB flash. The character device name of USB flash is "sdd" here.
- Step4: Run"mount -v -t auto /dev/xxx /mnt/usb " ,and the "xxx" is the character device name. In the example, the command is " mount -v -t auto /dev/sdd1 /mnt/usb ". In this way, the new disk has been mount to the folder "/mnt/usb".

Step5: Executing user setting restoring.

For OS image Version 0.12 or earlier versions=>

```
a. Run "tar -zxvf /mnt/usb/iDaSer_yyyymmddHHMMSS.bak -C / " command to restore
For OS image Version 0.12(including ) and other latest versions=>
```

```
a. Run "/APP/backup_cmd/backup.sh -r /mnt/usb/iDaSer_yyyymmddHHMMSS.bak" command to restore.
```

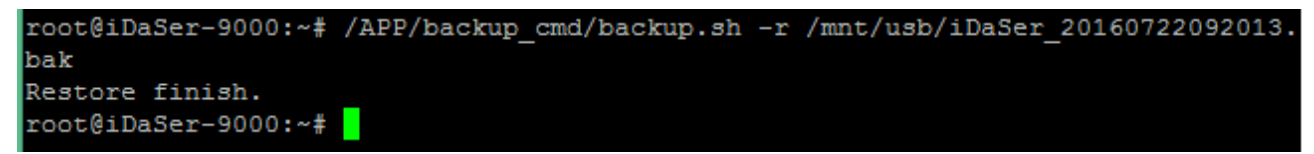

```
=END=
```

iDaSer-9000 (Data Management Server) User Manual

Version 1.0.0 Pag

# **Appendix B. System backup/restore**

**Warning:** After executing the operation, the data in SD card will be all removed. It's suggested that user makes a backup for user's data and user's setting. Please refer to the **"Appendix A User setting backup/restore**"

#### I. Advance preparation

Prepare the implements in advance :

- 1. 4GB micro SD card
- 2. micro SD adapter
- 3. A PC contains Cygwin (download from <u>https://cygwin.com/install.html</u>)

#### **II. System recovery**

Step1 : Put the file "iDaSer\_xxxxxx.img.gz" to C:\cygwin\home\username\

Step2 : Select "Run as Administrator" to open Cygwin, run command "Is /dev |grep sd"

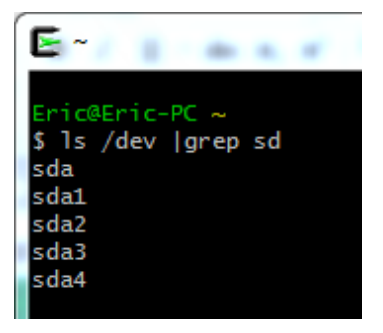

Step3: Insert the micro SD adapter (SD card inside), and run command "Is /dev |grep sd" again.

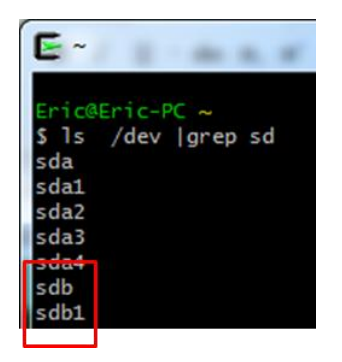

Comparing the messages to figure out the new disk that is the SD card. In the example, the driver of the character device name of the SD card is "sdb".

- Step4 : Select the partition of disk, and follow the command below : "dd if=/dev/zero of=/dev/xxx bs=512 count=1"; "xxx" is the driver the character device name.In this example, the command is" dd if=/dev/zero of=/dev/sdb bs=512 count=1"
- Step5 : run system restore command "gzip -dc iDaSer\_xxxxxxx.img.gz>/dev/xxx " ; "xxx" is the driver the character device name. In the example, the command is" gzip -dc iDaSer 20170920.img.gz >/dev/sdb "

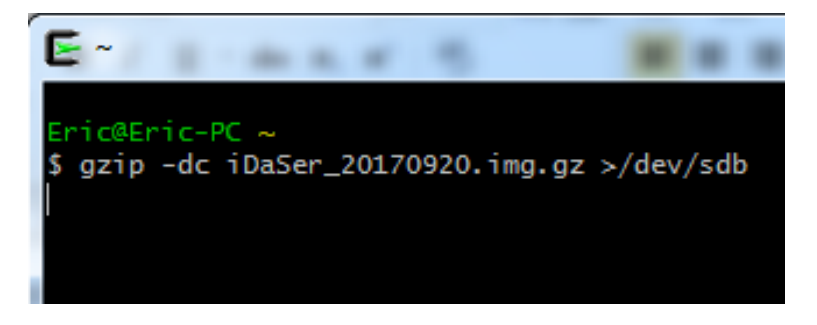

After restoring, run command "/sbin/fdisk –l /dev/sdb",to check the partitions below.

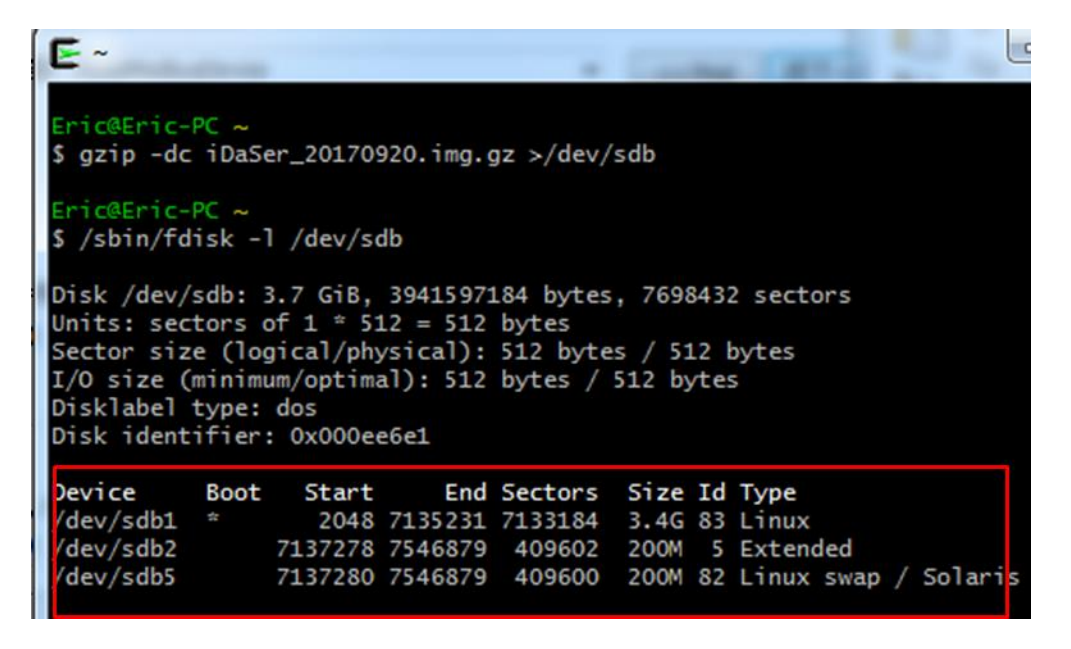

=END=

iDaSer-9000 (Data Management Server) User Manual

Version 1.0.0

# **Appendix C. Revision History**

This chapter provides revision history information to this document.

The table below shows the revision history.

| Revision | Date         | Description   |
|----------|--------------|---------------|
| 1.0.0    | October 2017 | Initial issue |

iDaSer-9000 (Data Management Server) User Manual

Version 1.0.0

Page : 51

 $Copyright @ \ 2017 \ ICP \ DAS \ Co., \ Ltd. \ All \ Rights \ Reserved \\ E-mail: \ service@icpdas.com$